## Monitor para Jogos Dell - G2524H Manual do utilizador

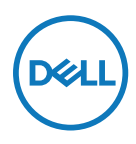

Modelo do monitor: G2524H Modelo regulamentar: G2524Hf NOTA: Uma NOTA indica informações importantes que o ajudam a utilizar melhor o seu computador.

- △ ATENÇÃO: ATENÇÃO indica potenciais danos no hardware ou perda de dados se as instruções não forem seguidas.
- $\underline{\wedge}$  AVISO: Um AVISO indica risco potencial de danos materiais, ferimentos ou morte.

**Copyright © 2023 Dell Inc. ou as suas subsidiárias. Todos os direitos reservados.** Dell, EMC e outras marcas comerciais são marcas comerciais da Dell Inc. ou das suas subsidiárias. Outras marcas comerciais poderão ser marcas comerciais dos respetivos proprietários.

2023 - 06

Rev. A00

# Índice

| Instruções de segurança                       | 6  |
|-----------------------------------------------|----|
| Sobre o monitor                               | 7  |
| Conteúdo da embalagem                         | 7  |
| Características do produto                    | 9  |
| Identificação de componentes e controlos      | 11 |
| Vista frontal                                 | 11 |
| Vista lateral                                 | 11 |
| Vista posterior                               | 12 |
| Vista inferior                                | 13 |
| Especificações do monitor                     | 14 |
| Especificações de resolução                   | 16 |
| Modos de vídeo suportados                     | 16 |
| Modos de exibição predefinidos                | 17 |
| Especificações elétricas                      | 18 |
| Características físicas                       | 19 |
| Características ambientais                    | 20 |
| Atribuições de pinos                          | 21 |
| Interface USB (Universal Serial Bus)          | 23 |
| Conector USB 3.2 Gen1 (5Gbps) a montante      | 23 |
| Conector USB 3.2 Gen1 (5Gbps) a jusante       | 24 |
| Portas USB                                    | 24 |
| Capacidade Plug and Play                      | 25 |
| Qualidade do monitor LCD e política de pixéis | 25 |
| Ergonomia                                     | 25 |
| Manusear e deslocar o monitor                 | 27 |
| Orientações de manutenção                     | 29 |
| Limpeza do monitor                            | 29 |

3

(D&LL

| Instalação do monitor                                                                                                    | 30             |
|----------------------------------------------------------------------------------------------------|----------------|
| Encaixar o suporte                                                                                                    | 30             |
| Ligação do monitor                                                                                                    | 33             |
| Ligar o cabo DisplayPort (DP para DP) e o cabo de alimentação                                                                        | 34             |
| Ligar o cabo USB Tipo C para DisplayPort e o cabo de                                                                                 |                |
| alimentação                                                                                                    | 34             |
| Ligar o cabo HDMI e o cabo de alimentação                                                                                            | 34             |
| Ligar o cabo USB SuperSpeed 5Gbps (USB 3.2 Gen1) e o                                                                                 |                |
| cabo de alimentação                                                                                                    | 35<br>         |
| Organizar os cabos                                                                                                    | 37             |
| Proteger o monitor com um cadeado Kensington (opcional)                                                                              | 37             |
| Remover o suporte do monitor                                                                                                    | 38             |
| Suporte VESA para montagem na parede (opcional)                                                                                      | 39             |
| Utilizar o monitor                                                                                                    | 40             |
| Ligar o monitor                                                                                                    | 40             |
| Utilizar o controlo de joystick                                                                                                    | 40             |
| Utilizar os controlos no painel traseiro                                                                                             | 41             |
| Utilizar o menu apresentado no ecrã (OSD)                                                                                            | 42             |
| Aceder ao sistema de menus                                                                                                    | 42             |
|                                                                                                    | 54             |
| Vision Engine                                                                                                    |                |
| Vision Engine<br>Mensagem de aviso do menu OSD                                                                                       | 56             |
| Vision Engine<br>Mensagem de aviso do menu OSD<br>Bloquear os botões de controlo do painel traseiro                                  | 56<br>59       |
| Vision Engine<br>Mensagem de aviso do menu OSD<br>Bloquear os botões de controlo do painel traseiro<br>Configurar a resolução máxima | 56<br>59<br>61 |

Dell

| Utilizar a inclinação e extensão vertical           | 63 |
|-----------------------------------------------------|----|
| Inclinação e extensões                              | 63 |
| Extensão vertical                                   | 64 |
| Rodar o monitor                                     | 64 |
| Rodar para a direita                                | 65 |
| Rodar para a esquerda                               | 65 |
| Ajustar as definições de rotação do ecrã do monitor | 66 |
| Resolução de problemas                              | 67 |
| Autoteste                                           | 67 |
| Diagnóstico integrado                               | 68 |
| Problemas comuns                                    | 69 |
| Problemas específicos do produto                    | 72 |
| Problemas específicos de USB (Universal Serial Bus) | 73 |
| Informações regulamentares                          | 74 |
| Avisos da FCC (Apenas EUA) e outras informações     |    |
| regulamentares                                      | 74 |
| Base de dados de produtos da UE para etiqueta       |    |
| energética e ficha de informação de produtos        | 74 |
| Contactar a Dell                                    | 75 |

l

DELL

## Instruções de segurança

Utilize as orientações de segurança indicadas em seguida para proteger o monitor contra potenciais danos e para garantir a sua segurança pessoal. Salvo indicação em contrário, cada procedimento neste documento pressupõe a leitura prévia das informações de segurança fornecidas com o monitor.

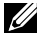

NOTA: Antes de utilizar o monitor, leia as informações de segurança fornecidas com o monitor e impressas no produto. Guarde a documentação num local seguro para consulta futura.

- 🗥 AVISO: A utilização de controlos, ajustes ou procedimentos diferentes dos especificados nesta documentação pode resultar em exposição a choques elétricos, riscos elétricos e/ou mecânicos.
- 🕂 AVISO: A utilização de auscultadores (num monitor que o suporte) com volume elevado poderá causar danos na sua capacidade auditiva a longo prazo.
  - Cologue o monitor numa superfície sólida e manuseie-o cuidadosamente. O ecrã é frágil e pode sofrer danos se for sujeito a quedas ou impactos de objetos afiados.
  - Certifique-se de que o monitor cumpre as especificações elétricas para funcionar com a corrente elétrica da sua região.
  - Mantenha o monitor à temperatura ambiente. Condições de calor ou frio excessivo podem ter efeitos adversos nos cristais líquidos do monitor.
  - Ligue o cabo de alimentação do monitor a uma tomada elétrica próxima e acessível. Consulte Ligação do monitor.
  - Não coloque nem utilize o monitor numa superfície molhada ou próximo de água.
  - Não sujeite o monitor a vibrações intensas ou impactos fortes. Por exemplo, não coloque o monitor no interior do porta-bagagens de um automóvel.
  - Desligue o monitor se não pretende utilizá-lo durante um período prolongado.
  - Para evitar choques elétricos, não tente remover quaisquer tampas nem toque no interior do monitor.
  - · Leia atentamente estas instruções. Guarde este documento para consulta futura. Siga todos os avisos e instruções indicados no produto.
  - Alguns monitores podem ser instalados na parede utilizando um suporte VESA vendido separadamente. Utilize as especificações VESA corretas, como indicado na secção de montagem na parede do Manual do utilizador.

Para mais informações sobre instruções de segurança, consulte o documento Informações de segurança, ambientais e regulamentares (SERI) fornecido com o seu monitor.

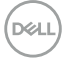

## Sobre o monitor

### Conteúdo da embalagem

A tabela seguinte apresenta a lista dos componentes fornecidos com o seu monitor. Contacte a Dell se algum componente estiver em falta. Ver **Contactar a Dell**.

NOTA: Alguns componentes poderão ser opcionais e não serem fornecidos com o seu monitor. Algumas funcionalidades poderão não estar disponíveis em determinados países.

| Imagem do componente | Descrição do componente |
|----------------------|-------------------------|
| DHL                  | Ecrã                    |
|                      | Coluna do suporte       |
|                      | Base do suporte         |

| Imagem do componente | Descrição do componente                                                                                        |
|----------------------|----------------------------------------------------------------------------------------------------|
|                      | Cabo de alimentação<br>(difere de acordo com o país)                                                           |
|                      | Cabo DisplayPort (1,8 m)                                                                                       |
|                      | Cabo USB Tipo C para<br>DisplayPort (1,0 m)                                                                    |
| Ó                    | Cabo USB 3.2 Gen1 Tipo A<br>para Tipo B a montante (1.8 m)                                                     |
|                      | <ul> <li>Guia de Consulta Rápida</li> <li>Informações de segurança,<br/>ambientais e regulamentares</li> </ul> |

(Dell

## Características do produto

O monitor **Dell G2524H** possui um ecrã de cristais líquidos (LCD) TFT (Thin-Film Transistor) de matriz ativa e retroiluminação LED.

O monitor inclui as seguintes características:

- área de visualização de 62,23 cm (24,50 pol.) (medido na diagonal), resolução 1920 x 1080 através de DisplayPort com suporte para ecrã inteiro ou resoluções inferiores. Suporta um frequência de atualização de 240 Hz (280 Hz com Overclock) e resolução até 1920 x 1080 a 240 Hz através da porta HDMI.
- A certificação de compatibilidade com NVIDIA G-SYNC, a tecnologia AMD FreeSync<sup>™</sup> Premium e certificação VESA AdaptiveSync Display minimizam as distorções gráficas, como artefactos nas imagens e intermitências, para proporcionar uma jogabilidade mais fluida.
- Suporta uma frequência de atualização elevada de 240 Hz e um rápido tempo de resposta de cinzento a cinzento de 1 ms (0,5 ms mín. de cinzento a cinzento) no modo Extremo.\*
- · Gama de cores 99% sRGB.
- · Capacidade de ajuste de inclinação, articulação, rotação e altura.
- · Conectividade digital com DisplayPort e HDMI.
- Equipado com uma porta USB SuperSpeed 5Gbps (USB 3.2 Gen1) Tipo B a montante. uma porta de carregamento USB SuperSpeed 5Gbps (USB 3.2 Gen1) Tipo A a jusante e uma porta USB SuperSpeed 5Gbps (USB 3.2 Gen1) Tipo A a jusante.
- Equipado com suporte VRR para consola de jogos.
- Suporte amovível e orifícios de montagem VESA™ (Video Electronics Standards Association) de 100 mm para soluções de montagem flexíveis.
- · Capacidade plug-and-play quando suportada pelo computador.
- Ajustes do menu apresentado no ecrã (OSD) para facilitar a configuração e otimização do ecrã.
- Funcionalidades para uma experiência de jogo melhorada, como Temporizador, Velocidade de fotogramas e Estabilizador de cores escuras, assim como modos de jogo melhorados, como FPS, MOBA/RTS, DESPORTO ou RPG, e três modos de jogo adicionais para personalizar as suas preferências.
- · Bloqueio dos botões de Energia e do menu OSD.
- · Ranhura para cadeado de segurança.
- · Bloqueio do suporte.
- · ≤ 0,3 W em Modo de Suspensão.

- · Compatível com Dell Display Manager 2.1 e mais recente.
- O monitor adota a tecnologia Flicker-Free, que elimina a cintilação visível, oferece uma experiência de visualização confortável e evita que os utilizadores sofram de tensão e fadiga ocular.
- O monitor utiliza um ecrã com baixa emissão de luz azul e está conformidade com a norma TUV Rheinland (Solução de Hardware) no modo predefinido de fábrica (Modo Predefinido: Padrão).

\* É possível alcançar 1 ms no modo **Extremo** para reduzir a desfocagem de movimento visível e aumentar a capacidade de resposta da imagem. Contudo, podem ser introduzidos alguns artefactos visuais suaves e percetíveis na imagem. Visto que cada configuração de sistema e as necessidades de cada jogador são diferentes, recomendamos que os utilizadores experimentem os diferentes modos para encontrar a definição adequada para si.

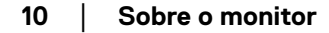

## Identificação de componentes e controlos

#### Vista frontal

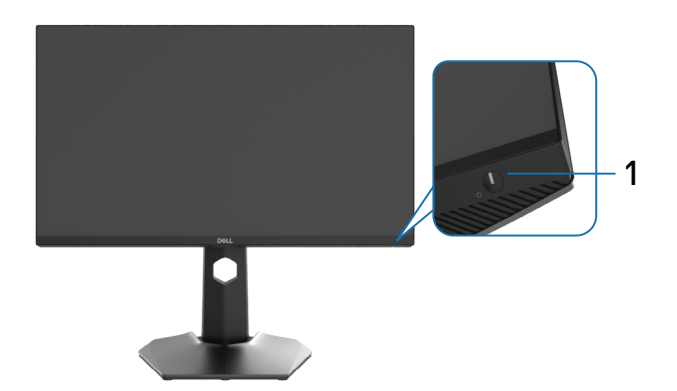

| Identificação | Descrição           | Utilização                                                                                                    |
|---------------|---------------------|----------------------------------------------------------------------------------------------------|
| 1             | Botão de energia    | Para ligar ou desligar o monitor.                                                                                                    |
|               | (com indicador LED) | O indicador luminoso branco<br>estático indica que o monitor está<br>ligado e a funcionar normalmente.<br>Um indicador branco intermitente<br>indica que o monitor se encontra em<br>Modo de Suspensão. |

Vista lateral

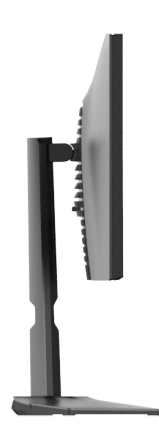

Dell

#### Vista posterior

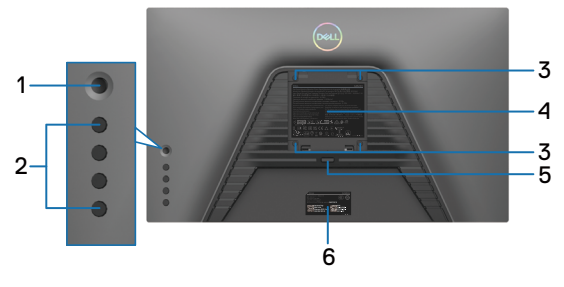

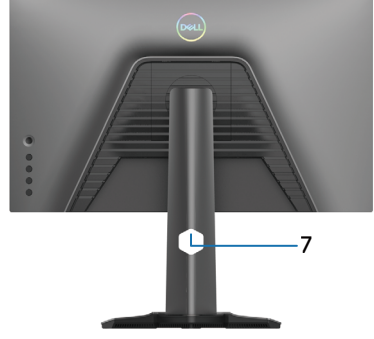

Vista traseira sem suporte do monitor Vista traseira com suporte do

monitor

| Identificação | Descrição                                                                               | Utilização                                                                                                    |
|---------------|-----------------------------------------------------------------------------------------|----------------------------------------------------------------------------------------------------|
| 1             | Joystick                                                                                | Utilize para controlar o menu OSD. Para<br>mais informações, consulte <b>Utilizar o</b><br>monitor.                                                                                                    |
| 2             | Botões de função                                                                        | Pressione os botões de função para<br>ajustar itens no menu OSD. Para mais<br>informações, consulte <b>Utilizar o monitor</b> .                                                                                                    |
| 3             | Orifícios de montagem<br>do suporte VESA<br>(100 x 100 mm - na<br>tampa VESA posterior) | Monte o monitor na parede utilizando um<br>kit de montagem na parede compatível<br>com a norma VESA (100 x 100 mm).                                                                                                    |
| 4             | Etiqueta regulamentar                                                                   | Lista de aprovações regulamentares.                                                                                                    |
| 5             | Botão de desengate do<br>suporte                                                        | Desencaixa o suporte do monitor.                                                                                                    |
| 6             | Rótulo com código de<br>barras, número de série<br>e etiqueta de serviço                | Consulte este rótulo se precisar de<br>contactar o apoio técnico da Dell. A<br>etiqueta de serviço é um identificador<br>alfanumérico exclusivo que permite<br>aos técnicos da Dell identificar as<br>especificações do seu monitor e aceder<br>às informações de garantia. |
| 7             | Ranhura para gestão<br>de cabos                                                         | Utilize para organizar cabos direcionando-<br>os através da ranhura.                                                                                                    |

DELL

#### Vista inferior

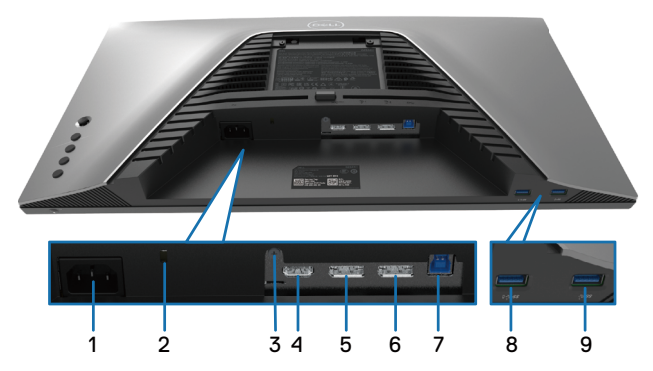

#### Vista inferior sem suporte do monitor

| Identificação | Descrição                                                                                  | Utilização                                                                                                    |
|---------------|--------------------------------------------------------------------------------------------|----------------------------------------------------------------------------------------------------|
| 1             | Conector de<br>alimentação                                                                 | Ligue o cabo de alimentação (fornecido com o monitor).                                                                                                    |
| 2             | Ranhura para cadeado<br>de segurança<br>(baseado na ranhura<br>de segurança<br>Kensington) | Proteja o seu monitor utilizando um cadeado<br>(adquirido separadamente) para impedir o<br>deslocamento não autorizado do monitor. Para<br>mais informações, consulte <b>Proteger o monitor</b><br><b>com um cadeado Kensington (opcional)</b> . |
| 3             | Bloqueio do suporte                                                                        | Fixe o suporte ao monitor utilizando um parafuso<br>M3 x 6 mm (parafuso não incluído).                                                                                                    |
| 4             | Porta HDMI                                                                                 | Ligue o computador com o cabo HDMI (opcional).                                                                                                    |
| 5             | DisplayPort (1)                                                                            | Ligue o seu computador com o cabo DisplayPort<br>(fornecido com o monitor).                                                                                                    |
| 6             | DisplayPort (2)                                                                            | Ligue o seu computador com o cabo DisplayPort<br>(fornecido com o monitor).                                                                                                    |
| 7             | Porta USB<br>SuperSpeed 5Gbps<br>(USB 3.2 Gen1) Tipo B<br>a montante                       | Ligue o cabo USB (fornecido com o seu<br>monitor) desta porta ao seu computador para<br>ativar as portas USB do monitor.                                                                                                    |
| 8             | Porta USB<br>SuperSpeed 5Gbps<br>(USB 3.2 Gen1) Tipo<br>A a jusante com<br>carregamento    | Ligue o cabo USB fornecido com o monitor ao<br>computador. Depois de ligar este cabo, poderá<br>utilizar os conectores USB a jusante do monitor.<br>A porta suporta carregamento de 2 A.                                                         |
| 9             | Porta USB<br>SuperSpeed 5Gbps<br>(USB 3.2 Gen1) Tipo A<br>a jusante                        | Ligue o cabo USB fornecido com o monitor ao<br>computador. Depois de ligar este cabo, poderá<br>utilizar os conectores USB a jusante do monitor.<br>A porta suporta 0,9 A.                                                                       |

Sobre o monitor 13 

DELL

## Especificações do monitor

| Modelo                     | G2524H                                                                                                    |
|----------------------------|----------------------------------------------------------------------------------------------------|
| Tipo de ecrã               | LCD TFT - matriz ativa                                                                                                    |
| Tecnologia do ecrã         | IPS rápido                                                                                                    |
| Proporção                  | 16:9                                                                                                    |
| Dimensões da imagem visíve | ·<br>1                                                                                                    |
| Diagonal                   | 622,28 mm (24,50 pol.)                                                                                                    |
| Largura (área ativa)       | 543,74 mm (21,41 pol.)                                                                                                    |
| Altura (área ativa)        | 302,62 mm (11,91 pol.)                                                                                                    |
| Área total                 | 164545,63 mm² (255,05 pol.²)                                                                                                    |
| Distância entre pixéis     | 0,2832 x 0,2802 mm                                                                                                    |
| Pixéis por Polegada (PPP)  | 90                                                                                                    |
| Ângulo de visualização     |                                                                                                    |
| Vertical                   | 178º (típico)                                                                                                    |
| Horizontal                 | 178º (típico)                                                                                                    |
| Luminância emitida         | 400 cd/m² (típico)                                                                                                    |
| Relação de contraste       | 1000 para 1 (típico)                                                                                                    |
| Revestimento da superfície | Tratamento antirreflexo do polarizador (atenuação 25%, 3H)                                                                                                    |
| Retroiluminação            | Sistema LED edgelight branco                                                                                                    |
| Tempo de resposta          | 0,5 ms (cinzento a cinzento mín.), 1 ms (cinzento a cinzento mais observado) no modo <b>Extremo</b> *                                                                                                    |
|                            | 2 ms cinzento a cinzento no modo Super-rápido                                                                                                    |
|                            | 3 ms cinzento a cinzento no modo <b>Rápido</b>                                                                                                    |
|                            | É possível alcançar 0,5 ms (cinzento a cinzento mín.), 1 ms<br>(cinzento a cinzento mais observado) no modo <b>Extremo</b><br>para reduzir a desfocagem de movimento visível e aumentar<br>a capacidade de resposta da imagem. Contudo, podem ser<br>introduzidos alguns artefactos visuais suaves e percetíveis<br>na imagem. Visto que cada configuração de sistema e as<br>necessidades de cada jogador são diferentes, recomendamos<br>que os utilizadores experimentem os diferentes modos para<br>encontrar a definição adequada para si. |
| Profundidade da cor        | 16,78 milhões de cores                                                                                                    |
| Gama de cores              | sRGB 99% (típico)                                                                                                    |

| Conectividade                                                | <ul> <li>2 x DP 1.4 (HDCP 1.4) (Suporta até FHD 1920 x 1080 280<br/>Hz, VRR)</li> </ul>                                            |
|--------------------------------------------------------------|----------------------------------------------------------------------------------------------------|
|                                                              | <ul> <li>1 x HDMI 2.1 (HDCP 1.4) (Suporta até FHD 1920 x 1080 240<br/>Hz TMDS, VRR como especificado na norma HDMI 2.1)</li> </ul> |
|                                                              | • 1 x porta USB 3.2 Gen1 (5Gbps) a montante                                                                                        |
|                                                              | <ul> <li>1 x porta USB 3.2 Gen1 (5Gbps) a jusante com<br/>carregamento BC1.2 a 2 A (máximo)</li> </ul>                             |
|                                                              | • 1 x porta USB 3.2 Gen1 (5Gbps) a jusante                                                                                         |
| Largura da moldura (extremidade do monitor até à área ativa) |                                                                                                    |
| Superior                                                     | 5,84 mm                                                                                                    |
| Esquerda/Direita                                             | 5,83 mm                                                                                                    |
| Inferior                                                     | 18,79 mm                                                                                                    |
| Capacidade de regulação                                      |                                                                                                    |
| Suporte com ajuste da altura                                 | 0 a 130 mm                                                                                                    |
| Inclinação                                                   | -5º a 21º                                                                                                    |
| Articulação                                                  | -45° a 45°                                                                                                    |
| Rotação                                                      | -90° a 90°                                                                                                    |
| Compatibilidade com Dell<br>Display Manager                  | Easy Arrange e outras características relevantes                                                                                   |
| Segurança                                                    | Ranhura para cadeado de segurança (cadeado adquirido separadamente)                                                                |

DELL

### Especificações de resolução

| Modelo                                | G2524H                                                        |
|---------------------------------------|---------------------------------------------------------------|
| Intervalo de frequência<br>horizontal | DisplayPort: 30 kHz a 279 kHz (automático)                    |
|                                       | DisplayPort: 30 kHz a 312 kHz (automático)<br>(com overclock) |
|                                       | HDMI: 30 kHz a 279 kHz (automático)                           |
| Intervalo de frequência               | DisplayPort: 48 Hz a 240 Hz (automático)                      |
| vertical                              | DisplayPort: 48 Hz a 280 Hz (automático) (com<br>overclock)   |
|                                       | HDMI: 48 Hz a 240 Hz (automático)                             |
| Resolução máxima                      | DisplayPort: 1920 x 1080 a 240 Hz                             |
| predefinida                           | DisplayPort: 1920 x 1080 a 280 Hz                             |
|                                       | (com overclock)                                               |
|                                       | HDMI: 1920 x 1080 a 240 Hz                                    |

#### Modos de vídeo suportados

| Modelo                            | G2524H         |
|-----------------------------------|----------------|
| Capacidades de exibição           | 480p a 60 Hz,  |
| de vídeo (HDMI e<br>Diaplay Port) | 576p a 50 Hz,  |
| DisplayFort)                      | 720p a 50 Hz,  |
|                                   | 720p a 60 Hz,  |
|                                   | 1080p a 50 Hz, |
|                                   | 1080p a 60 Hz, |
|                                   | 1080p, 120 Hz. |

Dell

#### Modos de exibição predefinidos

| Modo de exibição        | Frequência<br>horizontal<br>(kHz) | Frequência<br>vertical<br>(Hz) | Frequência<br>de pixéis<br>(MHz) | Polaridade de<br>sincronização<br>(Horizontal/<br>Vertical) |
|-------------------------|-----------------------------------|--------------------------------|----------------------------------|-------------------------------------------------------------|
| 720 x 400               | 31,50                             | 70,10                          | 28,30                            | -/+                                                         |
| VESA, 640 x 480         | 31,50                             | 59,90                          | 25,20                            | -/-                                                         |
| VESA, 640 x 480         | 37,50                             | 75,00                          | 31,50                            | -/-                                                         |
| VESA, 800 x 600         | 37,90                             | 60,30                          | 40,00                            | +/+                                                         |
| VESA, 800 x 600         | 46,90                             | 75,00                          | 49,50                            | +/+                                                         |
| VESA, 1024 x 768        | 48,40                             | 60,00                          | 65,00                            | -/-                                                         |
| VESA, 1024 x 768        | 60,00                             | 75,00                          | 78,80                            | +/+                                                         |
| VESA, 1152 x 864        | 67,50                             | 75,00                          | 108,00                           | +/+                                                         |
| VESA, 1280 x 1024       | 64,00                             | 60,00                          | 108,00                           | +/+                                                         |
| VESA, 1280 x 1024       | 80,00                             | 75,00                          | 135,00                           | +/+                                                         |
| VESA, 1600 x 900        | 60,00                             | 60,00                          | 108,00                           | +/+                                                         |
| VESA, 1920 x 1080       | 67,50                             | 60,00                          | 148,50                           | +/+                                                         |
| 1920 x 1080             | 137,30                            | 120,00                         | 285,50                           | +/-                                                         |
| 1920 x 1080             | 186,45                            | 165,00                         | 387,81                           | +/-                                                         |
| 1920 x 1080             | 278,40                            | 240,00                         | 584,60                           | +/-                                                         |
| 1920 x 1080 (Apenas DP) | 285,00                            | 250,00                         | 598,50                           | +/-                                                         |
| 1920 x 1080 (Apenas DP) | 296,40                            | 260,00                         | 622,44                           | +/-                                                         |
| 1920 x 1080 (Apenas DP) | 308,88                            | 270,00                         | 648,648                          | +/-                                                         |
| 1920 x 1080 (Apenas DP) | 311,36                            | 280,00                         | 653,856                          | +/-                                                         |

#### Especificações elétricas

| Modelo                                          | G2524H                                                         |  |
|-------------------------------------------------|----------------------------------------------------------------|--|
| Sinais de entrada<br>de vídeo                   | HDMI/DisplayPort, 600 mV para cada linha diferencial,          |  |
|                                                 | impedância de entrada de 100 $\Omega$ por par diferencial      |  |
| Tensão de entrada<br>AC/frequência/<br>corrente | 100 VAC a 240 VAC / 50 Hz ou 60 Hz ± 3 Hz / 1,50 A<br>(típico) |  |
| Corrente de<br>irrupção                         | • 120 V: 30 A (Máx.) a 0 °C (arranque a frio)                  |  |
|                                                 | · 240 V: 60 A (Máx.) a 0 °C (arranque a frio)                  |  |
| Consumo de<br>energia                           | 0,2 W (Desligado) <sup>1</sup>                                 |  |
|                                                 | 0,3 W (Suspensão) <sup>1</sup>                                 |  |
|                                                 | 18,5 W (Ligado) <sup>1</sup>                                   |  |
|                                                 | 65 W (Máx.)²                                                   |  |
|                                                 | 18,3 W (Pon) <sup>3</sup>                                      |  |
|                                                 | 57,8 kWh (TEC) <sup>3</sup>                                    |  |

<sup>1</sup> Como definido na regulamentação UE 2019/2021 e UE 2019/2013

<sup>2</sup> Definição de brilho e contraste máximos com carga máxima de energia em todas as portas USB.

<sup>3</sup> P<sub>on</sub>: Consumo de energia no modo Ligado medido com referência ao método de teste Energy Star.

TEC: Consumo de energia total em kWh medido com referência ao método de teste Energy Star.

Este documento é apenas informativo e reflete o desempenho em laboratório. O seu produto pode ter um desempenho diferente, dependendo do software, componentes e periféricos utilizados e não existe qualquer obrigação para atualizar estas informações.

Por conseguinte, o cliente não deve confiar nestas informações para tomar decisões sobre tolerâncias elétricas ou outras. Não é oferecida qualquer garantia expressa ou implícita relativamente à exatidão ou integridade do conteúdo deste documento

| Modelo                                                                  | G2524H                                              |  |
|-------------------------------------------------------------------------|-----------------------------------------------------|--|
| Tipo de cabo de sinal                                                   | <ul> <li>Cabo DisplayPort (1.8 m)</li> </ul>        |  |
|                                                                         | • Cabo USB Tipo C para DisplayPort (1.0 m)          |  |
|                                                                         | · Cabo LISB 3.2 Gen1 Tipo A para Tipo B (18 m)      |  |
| <b>NOTA:</b> Os monitores Dell for                                      | am concepidos para funcionar de forma ideal com     |  |
| os cabos de vídeo que fornecidos com o seu monitor. Visto que a Dell na |                                                     |  |
| tem controlo sobre os difere                                            | ntes fabricantes de cabos no mercado, o tipo de     |  |
| material, conectores e proces                                           | sso utilizado para fabricar esses cabos, a Dell não |  |
| garante o desempenho de ví                                              | deo com cabos que não sejam fornecidos com o        |  |
| seu monitor Dell.                                                       |                                                     |  |
| Dimensões (com suporte)                                                 |                                                     |  |
| Altura (estendido)                                                      | 505,75 mm (19,91 pol.)                              |  |
| Altura (retraído)                                                       | 375,75 mm (14,79 pol.)                              |  |
| Largura                                                                 | 555,40 mm (21,87 pol.)                              |  |
| Profundidade                                                            | 200,30 mm (7,89 pol.)                               |  |
| Dimensões (sem suporte)                                                 |                                                     |  |
| Altura                                                                  | 327,24 mm (12,88 pol.)                              |  |
| Largura                                                                 | 555,40 mm (21,87 pol.)                              |  |
| Profundidade                                                            | 65,37 mm (2,57 pol.)                                |  |
| Dimensões do suporte                                                    |                                                     |  |
| Altura (estendido)                                                      | 416,90 mm (16,41 pol.)                              |  |
| Altura (retraído)                                                       | 369,19 mm (14,54 pol.)                              |  |
| Largura                                                                 | 275,90 mm (10,86 pol.)                              |  |
| Profundidade                                                            | 200,30 mm (7,89 pol.)                               |  |
| Peso                                                                    |                                                     |  |
| Peso com embalagem                                                      | 8,18 kg (18,03 lb)                                  |  |
| Peso com suporte e cabos                                                | 5,53 kg (12,19 lb)                                  |  |
| Peso sem suporte (Para                                                  | 3,15 kg (6,94 lb)                                   |  |
| suportes de montagem na                                                 |                                                     |  |
| parede ou suportes VESA -                                               |                                                     |  |
| sem cabos)                                                              |                                                     |  |
| Peso do suporte                                                         | 1,98 kg (4,36 lb)                                   |  |

(D&LL

#### Características ambientais

| Modelo                                                                          | G2524H                                                             |  |
|---------------------------------------------------------------------------------|--------------------------------------------------------------------|--|
| Conformidades com normas                                                        |                                                                    |  |
| • Em conformidade com a dire                                                    | etiva RSP                                                          |  |
| <ul> <li>Monitor com baixo nível de l<br/>laminados isentos de BFR/F</li> </ul> | BFR/PVC (as placas de circuito são feitas de<br>VVC.)              |  |
| <ul> <li>Vidro isento de arsénico e m</li> </ul>                                | nercúrio, apenas no ecrã                                           |  |
| Temperatura                                                                     |                                                                    |  |
| Em funcionamento                                                                | 0°C a 40°C (32°F a 104°F)                                          |  |
| Desligado                                                                       | <ul> <li>Armazenamento: -20°C a 60°C (-4°F a<br/>140°F)</li> </ul> |  |
|                                                                                 | • Transporte: -20°C a 60°C (-4°F a 140°F)                          |  |
| Humidade                                                                        |                                                                    |  |
| Em funcionamento                                                                | 10% a 80% (sem condensação)                                        |  |
| Desligado                                                                       | <ul> <li>Armazenamento: 5% a 90% (sem<br/>condensação)</li> </ul>  |  |
|                                                                                 | • Transporte: 5% a 90% (sem condensação)                           |  |
| Altitude                                                                        |                                                                    |  |
| Em funcionamento                                                                | 5 000 m (16 404 ft) (máximo)                                       |  |
| Desligado                                                                       | 12 192 m (40 000 ft) (máximo)                                      |  |
| Dissipação térmica                                                              | • 221,79 BTU/hora (máximo)                                         |  |
|                                                                                 | • 63,12 BTU/hora (típico)                                          |  |

#### Atribuições de pinos

#### **Conector DisplayPort**

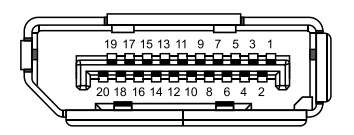

| Número<br>do pino | Lado de 20 pinos do cabo de<br>sinal ligado |
|-------------------|---------------------------------------------|
| 1                 | ML3 (n)                                     |
| 2                 | GND                                         |
| 3                 | ML3 (p)                                     |
| 4                 | ML2 (n)                                     |
| 5                 | GND                                         |
| 6                 | ML2 (p)                                     |
| 7                 | ML1 (n)                                     |
| 8                 | GND                                         |
| 9                 | ML1 (p)                                     |
| 10                | ML0 (n)                                     |
| 11                | GND                                         |
| 12                | ML0 (p)                                     |
| 13                | GND                                         |
| 14                | GND                                         |
| 15                | AUX (p)                                     |
| 16                | GND                                         |
| 17                | AUX (n)                                     |
| 18                | Deteção de ligação instantânea              |
| 19                | Re-PWR                                      |
| 20                | +3,3 V DP_PWR                               |

DØLL

#### **Conector HDMI**

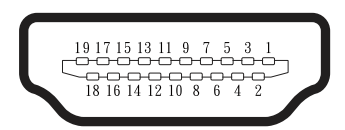

| Número<br>do pino | Lado de 19 pinos do cado de sinal<br>ligado |
|-------------------|---------------------------------------------|
| 1                 | DADOS TMDS 2+                               |
| 2                 | PROTEÇÃO DE DADOS TMDS 2                    |
| 3                 | DADOS TMDS 2-                               |
| 4                 | DADOS TMDS 1+                               |
| 5                 | PROTEÇÃO DE DADOS TMDS 1                    |
| 6                 | DADOS TMDS 1-                               |
| 7                 | DADOS TMDS 0+                               |
| 8                 | PROTEÇÃO DE DADOS TMDS 0                    |
| 9                 | DADOS TMDS 0-                               |
| 10                | FREQUÊNCIA TMDS +                           |
| 11                | PROTEÇÃO DE FREQUÊNCIA<br>TMDS              |
| 12                | FREQUÊNCIA TMDS -                           |
| 13                | CEC                                         |
| 14                | Reservado (N.C. no dispositivo)             |
| 15                | FREQUÊNCIA DDC (SCL)                        |
| 16                | DADOS DDC (SDA)                             |
| 17                | Terra DDC/CEC                               |
| 18                | ENERGIA +5 V                                |
| 19                | DETEÇÃO DE LIGAÇÃO<br>INSTANTÂNEA           |

(D&LL

## Interface USB (Universal Serial Bus)

Esta secção fornece informações sobre as portas USB disponíveis no monitor.

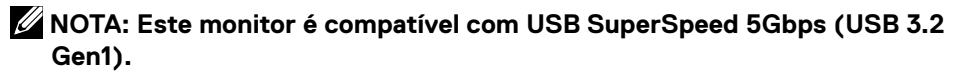

| Velocidade de<br>transferência | Velocidade de<br>dados | Consumo de energia*      |
|--------------------------------|------------------------|--------------------------|
| SuperSpeed                     | 5Gbps                  | 4,5 W (Máx., cada porta) |
| High speed                     | 480 Mbps               | 4,5 W (Máx., cada porta) |
| Full speed                     | 12 Mbps                | 4,5 W (Máx., cada porta) |

\*Até 2 A na porta USB a jusante (com ícone de bateria ss ) com dispositivos compatíveis com carregamento de bateria ou dispositivos USB comuns.

#### Conector USB 3.2 Gen1 (5Gbps) a montante

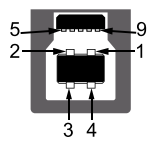

| Número do<br>pino | Lado de 9 pinos do<br>conector |
|-------------------|--------------------------------|
| 1                 | VCC                            |
| 2                 | D-                             |
| 3                 | D+                             |
| 4                 | GND                            |
| 5                 | SSTX-                          |
| 6                 | SSTX+                          |
| 7                 | GND                            |
| 8                 | SSRX-                          |
| 9                 | SSRX+                          |

#### Conector USB 3.2 Gen1 (5Gbps) a jusante

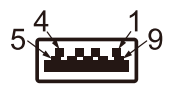

| Número do<br>pino | Lado de 9 pinos do<br>conector |
|-------------------|--------------------------------|
| 1                 | VCC                            |
| 2                 | D-                             |
| 3                 | D+                             |
| 4                 | GND                            |
| 5                 | SSRX-                          |
| 6                 | SSRX+                          |
| 7                 | GND                            |
| 8                 | SSTX-                          |
| 9                 | SSTX+                          |

#### Portas USB

- · 1 x a montante
- 2 x a jusante Acesso rápido
   Porta de carregamento a porta com o ícone sector suporta carregamento rápido até 2 A se o dispositivo for compatível com BC1.2.
- NOTA: A funcionalidade USB SuperSpeed 5Gbps (USB 3.2 Gen1) requer um computador com capacidade USB SuperSpeed 5Gbps (USB 3.2 Gen1).

NOTA: As portas USB do monitor funcionam apenas quando o monitor está ligado ou no modo de Suspensão. Se desligar o monitor e voltar a ligá-lo, os periféricos ligados poderão demorar alguns segundos a retomar o funcionamento normal.

## Capacidade Plug and Play

É possível instalar o monitor em qualquer sistema compatível com Plug-and-Play. O monitor fornece automaticamente ao sistema do computador os dados de identificação do monitor (EDID) usando os protocolos de Display Data Channel (DDC) para que o computador se possa configurar e otimizar as definições do monitor. A maioria das instalações de monitores são automáticas. É possível selecionar diferentes definições, caso seja necessário. Para mais informações sobre a alteração das definições do monitor, consulte **Utilizar o monitor**.

### Qualidade do monitor LCD e política de pixéis

Durante o processo de produção do monitor LCD, é incomum que um ou mais pixéis se fixem num estado imutável, dificilmente percetível, e que não afeta a qualidade de visualização ou a utilização. Para mais informações sobre a Qualidade do Monitor e a Política de Pixéis da Dell, visite http://www.dell.com/pixelguidelines.

## Ergonomia

 $\bigtriangleup$  ATENÇÃO: A utilização inadequada ou prolongada do teclado pode provocar lesões.

# $\bigtriangleup$ ATENÇÃO: A visualização do ecrã do monitor durante períodos prolongados pode originar tensão ocular.

Para seu conforto e eficiência, cumpra as seguintes orientações quando configurar e utilizar a estação de trabalho do seu computador:

- Posicione o seu computador de forma a que o monitor e o teclado estejam diretamente à sua frente enquanto trabalha. Existem prateleiras especiais para o ajudar a posicionar corretamente o seu teclado.
- Para reduzir o risco de tensão ocular e dor no pescoço/braços/costas/ombros devido à utilização do monitor durante períodos prolongados, sugerimos que:
  - 1. Instale o monitor a uma distância entre 20 28 pol. (50 70 cm) dos seus olhos.
  - 2. Pestaneje frequentemente para humedecer os olhos ou molhe os olhos com água após uma utilização prolongada do monitor.
  - 3. Faça pausas regulares e frequentes durante 20 minutos a cada duas horas.
  - 4. Afaste o olhar do ecrã do monitor e olhe para um objeto a uma distância de 6 metros durante pelo menos 20 segundos durante as pausas.
  - 5. Faça alongamentos para aliviar a tensão no pescoço, braços, costas e ombros durante as pausas.
- Certifique-se de que o ecrã do monitor está ao nível dos olhos ou ligeiramente mais baixo quando estiver sentado à frente do monitor.
- Ajuste a inclinação do monitor, as definições de contraste e brilho.

DELI

- Ajuste a iluminação ambiente (tais como luzes do teto, candeeiros de secretária, e cortinas ou persianas nas janelas) para minimizar os reflexos e o brilho no ecrã do monitor.
- · Utilize uma cadeira com um bom apoio lombar.
- Mantenha os antebraços horizontais com os pulsos numa posição neutra e confortável enquanto utiliza o teclado ou o rato.
- · Deixe sempre espaço para descansar as mãos enquanto utiliza o teclado ou o rato.
- Deixe os seus braços repousar naturalmente em ambos os lados.
- · Assegure-se de que os seus pés estão completamente pousados no chão.
- Quando estiver sentado, certifique-se de que o peso das suas pernas está apoiado nos pés e não na parte da frente do assento. Ajuste a altura da cadeira ou utilize um apoio para os pés, se necessário, para manter uma postura adequada.
- Diversifique as suas atividades de trabalho. Tente organizar o seu trabalho de modo a não ter de se sentar e trabalhar durante períodos prolongados. Levante-se ou caminhe em intervalos regulares.
- Mantenha a área debaixo da secretária livre de obstruções e cabos que possam interferir com uma postura confortável ou originar tropeções.

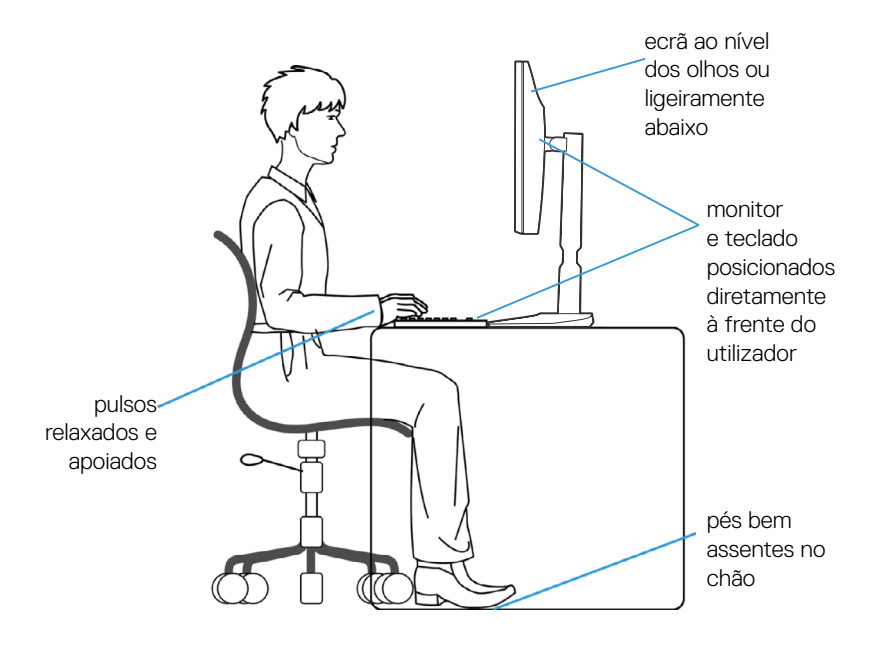

### Manusear e deslocar o monitor

Para garantir que o monitor é manuseado em segurança quando for levantado ou deslocado, siga as orientações indicadas abaixo:

- · Antes de deslocar ou levantar o monitor, desligue o computador e o monitor.
- · Desligue todos os cabos do monitor.
- · Coloque o monitor na embalagem original com os materiais de embalagem originais.
- Segure firmemente as extremidades inferior e lateral do monitor sem exercer demasiada pressão quando levantar ou deslocar o monitor.

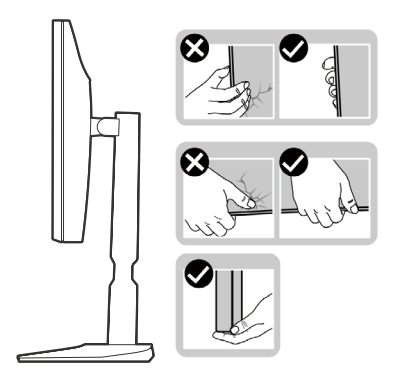

• Quando levantar ou deslocar o monitor, certifique-se de que o ecrã não está virado para si e não pressione na área do ecrã para evitar quaisquer arranhões ou danos.

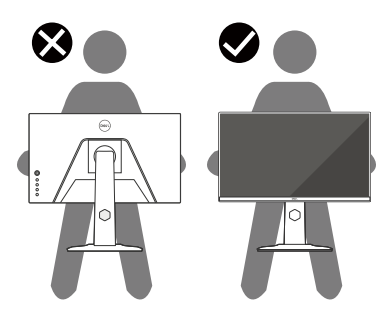

Quando transportar o monitor, evite sujeitá-lo a quaisquer impactos súbitos ou vibrações.

 Quando levantar ou deslocar o monitor, não vire o monitor ao contrário enquanto segura a base do suporte ou o braço de elevação. Isso pode originar danos acidentais no monitor ou causar ferimentos pessoais.

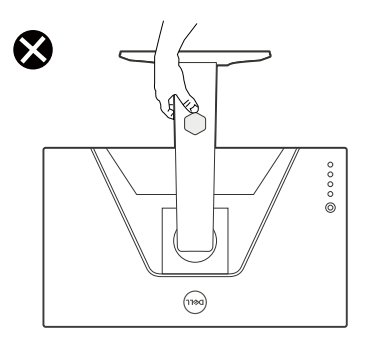

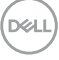

## Orientações de manutenção

#### Limpeza do monitor

# $\bigtriangleup$ ATENÇÃO: Leia e cumpra as Instruções de segurança antes de limpar o monitor.

## AVISO: Antes de limpar o monitor, desligue o cabo de alimentação da tomada elétrica.

Para melhores práticas, siga as instruções apresentadas na lista abaixo quando desembalar, limpar ou manusear o seu monitor:

- Utilize um pano limpo ligeiramente humedecido com água para limpar o suporte, o ecrã e o chassis do seu monitor Dell. Se disponível, utilize um toalhete para limpeza de ecrãs ou uma solução adequada para limpeza de monitores Dell.
- Depois de limpar a superfície da mesa, certifique-se de que a mesma está completamente seca e sem qualquer humidade ou agente de limpeza antes de colocar o seu monitor Dell.
- △ ATENÇÃO: Não utilize detergentes ou outros produtos químicos, como benzeno, diluente, amoníaco, produtos de limpeza abrasivos, álcool ou ar comprimido.
- △ ATENÇÃO: A utilização de produtos químicos para limpeza pode originar alterações no aspeto do monitor, tais como, desvanecimento da cor, película leitosa no monitor, deformação, sombra escura desigual, e descamação da superfície do ecrã.
- AVISO: Não pulverize o produto de limpeza ou mesmo água diretamente sobre a superfície do monitor. Se o fizer os líquidos poderão acumular-se no fundo do ecrã e corroer os componentes eletrónicos, originando danos permanentes. Em vez disso, aplique o produto de limpeza ou água num pano macio e, em seguida, limpe o monitor.
- NOTA: Os danos no monitor provocados por métodos de limpeza inadequados e utilização de benzeno, diluente, amoníaco, produtos de limpeza abrasivos, álcool, ar comprimido, detergente de qualquer tipo, darão origem a Danos Induzidos pelo Cliente (DIC). Os DIC não estão cobertos pela garantia padrão da Dell.
  - · Se detetar resíduos de pó branco quando desembalar o seu monitor, limpe com um pano.
  - Manuseie o monitor com cuidado, pois um monitor com moldura mais escura pode estar mais sujeito a arranhões e riscos visíveis do que um monitor com moldura mais clara.
  - Para ajudar a manter a melhor qualidade de imagem do seu monitor, utilize um protetor de ecrã com mudança dinâmica e desligue o monitor quando não estiver a ser utilizado.

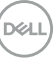

## Instalação do monitor

### Encaixar o suporte

NOTA: O monitor não é fornecido com o suporte pré-instalado.

NOTA: As instruções seguintes aplicam-se apenas ao suporte fornecido com o seu monitor. Se instalar um suporte adquirido a terceiros, siga as instruções de montagem fornecidas com o suporte.

Para encaixar o suporte do monitor:

- 1. Siga as instruções indicadas nas abas da caixa para retirar o suporte da espuma de proteção.
- 2. Remova a base do suporte e o braço de elevação da espuma de proteção.

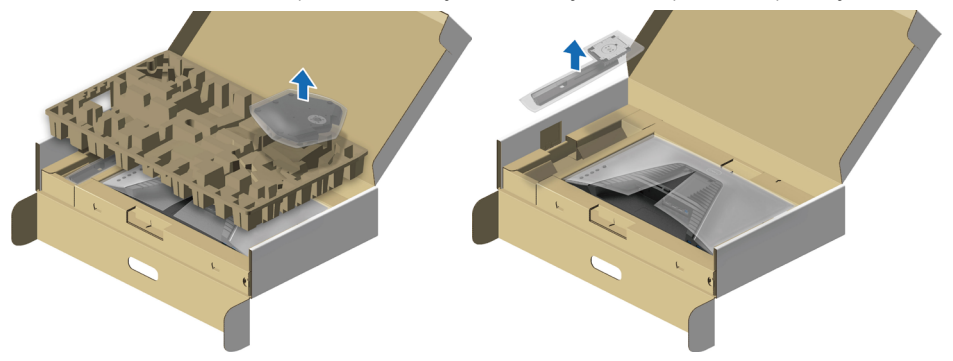

- 3. Alinhe e encaixe o braço de elevação na base do suporte.
- **4.** Abra a pega de parafuso na parte inferior da base do suporte e rode-a para a direita para fixar o suporte.
- 5. Feche a pega do parafuso.

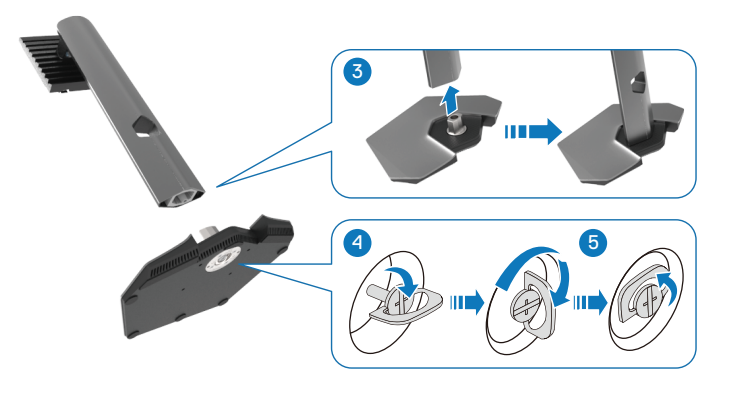

DELI

6. Abra a tampa de proteção no monitor para aceder à ranhura VESA no monitor.

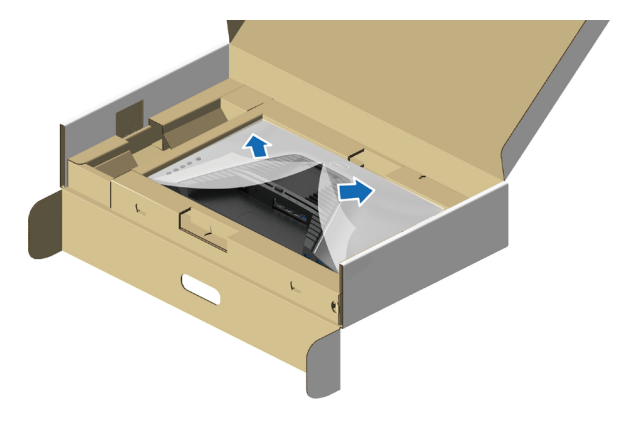

# NOTA: Antes de fixar o suporte no monitor, certifique-se de que a aba da placa frontal está aberta para permitir espaço para a montagem.

7. Insira as patilhas do braço de elevação para nas ranhuras na tampa traseira do monitor e baixe o suporte para o encaixar.

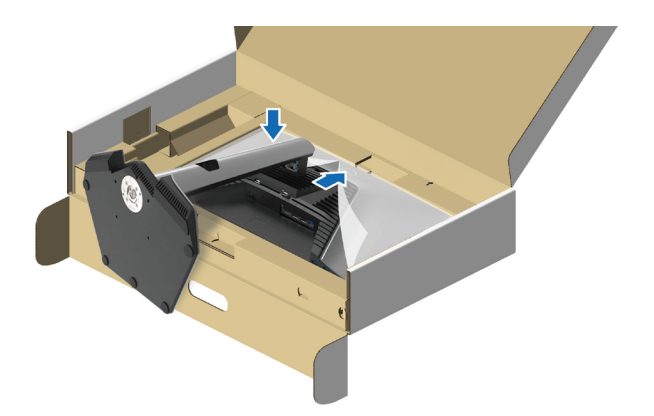

DEL

**8.** Segure no braço de elevação e levante cuidadosamente o monitor e, em seguida, coloque-o sobre uma superfície plana.

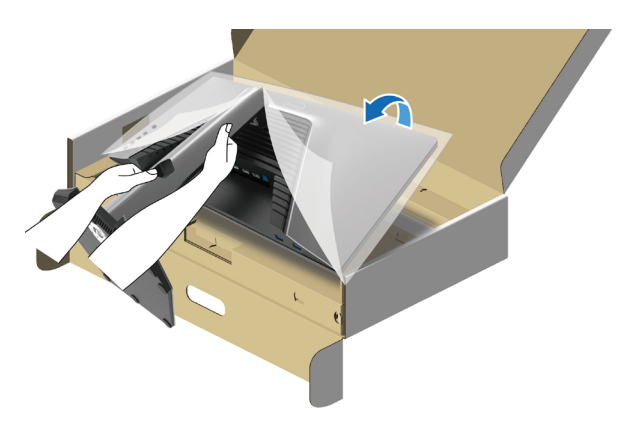

NOTA: Segure firmemente no braço de elevação quando levantar o monitor para evitar danos acidentais.

9. Levante a tampa de proteção do monitor.

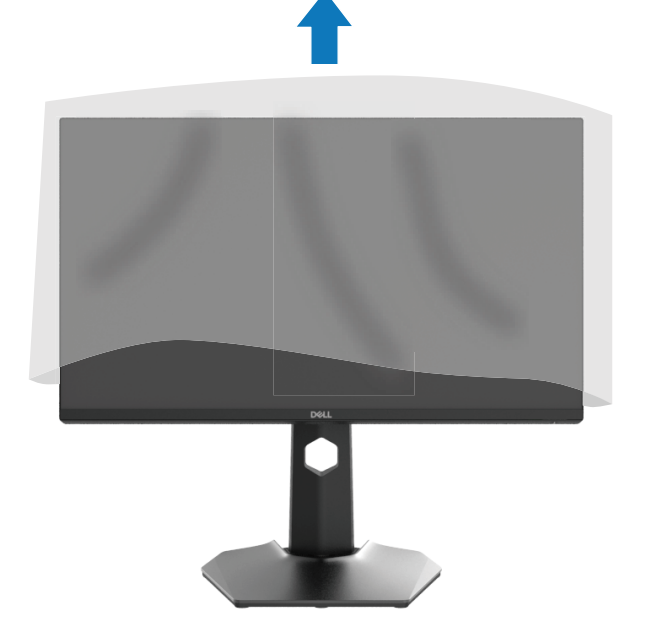

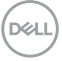

### Ligação do monitor

- AVISO: Antes de iniciar quaisquer dos procedimentos descritos nesta secção, siga as Instruções de segurança.
- AVISO: Para sua segurança, certifique-se de que a tomada elétrica à qual vai ligar o cabo de alimentação está facilmente acessível e situada o mais próximo possível do equipamento.

Para desligar o equipamento, desligue o cabo de alimentação da tomada elétrica segurando firmemente na ficha. Nunca puxe pelo cabo.

- AVISO: Este equipamento deve ser utilizado com um cabo de alimentação certificado. Devem ser cumpridas as regulamentações nacionais relativas a instalações e/ou equipamentos. Deve ser utilizado um cabo de alimentação certificado com um peso não inferior ao de um cabo flexível comum de policloreto de vinilo de acordo com a norma IEC 60227 (designação H05VV-F 3G 0,75 mm² ou H05VVH2-F2 3G 0,75 mm²). Em alternativa, pode ser utilizado um cabo flexível de borracha.
- NOTA: Os monitores Dell foram concebidos para funcionar de forma ideal com os cabos fornecidos pela Dell. A Dell não garante a qualidade e o desempenho de vídeo caso sejam utilizados cabos não fornecidos pela Dell.

NOTA: Passe os cabos pela ranhura de gestão de cabos antes de os ligar.

NOTA: Não ligue todos os cabos ao computador em simultâneo.

NOTA: As imagens servem apenas para fins ilustrativos. O aspeto do computador poderá ser diferente.

Para ligar o monitor ao computador:

- 1. Desligue o computador e o cabo de alimentação.
- 2. Ligue o cabo DisplayPort ou HDMI do monitor ao computador.

Ligar o cabo DisplayPort (DP para DP) e o cabo de alimentação

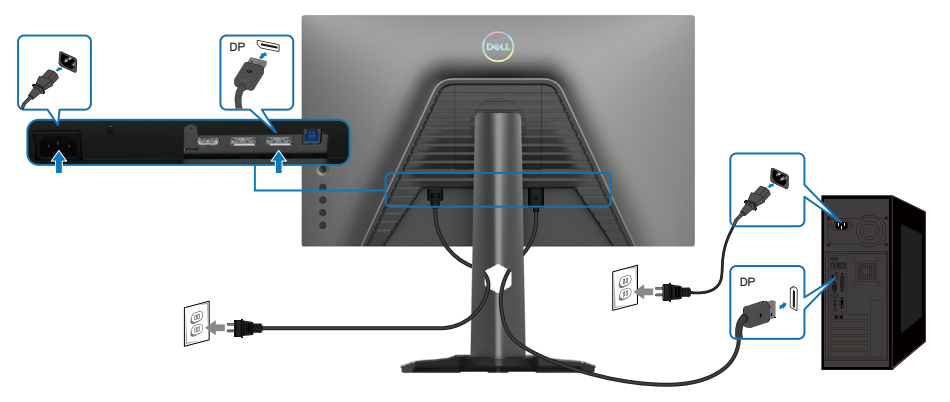

Ligar o cabo USB Tipo C para DisplayPort e o cabo de alimentação

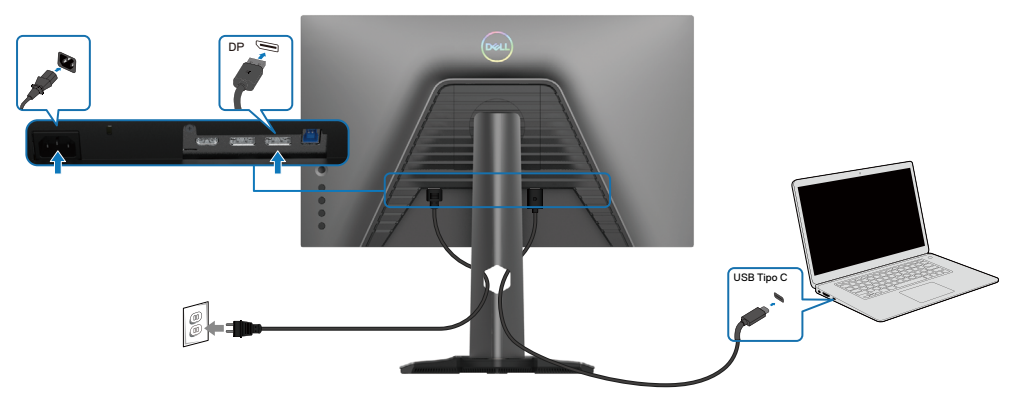

Ligar o cabo HDMI e o cabo de alimentação

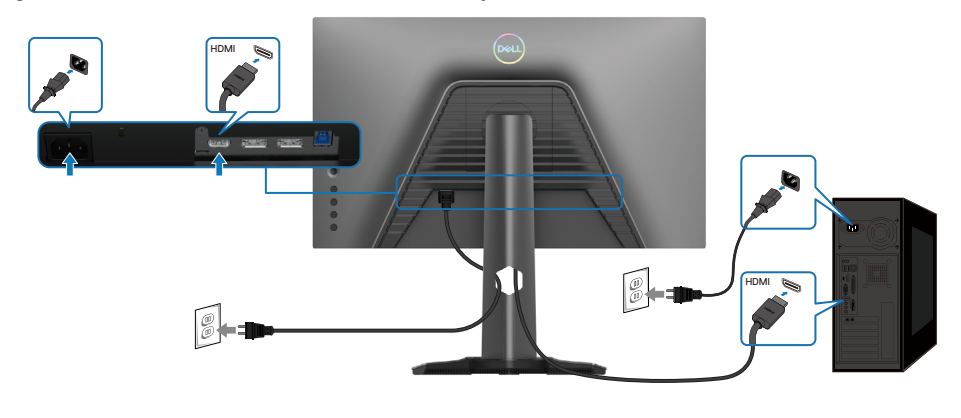

DELL

#### Ligar o cabo USB SuperSpeed 5Gbps (USB 3.2 Gen1) e o cabo de alimentação

Depois de ligar o cabo DisplayPort/HDMI, siga os procedimentos indicados abaixo para ligar o cabo USB ao computador e concluir a instalação do monitor:

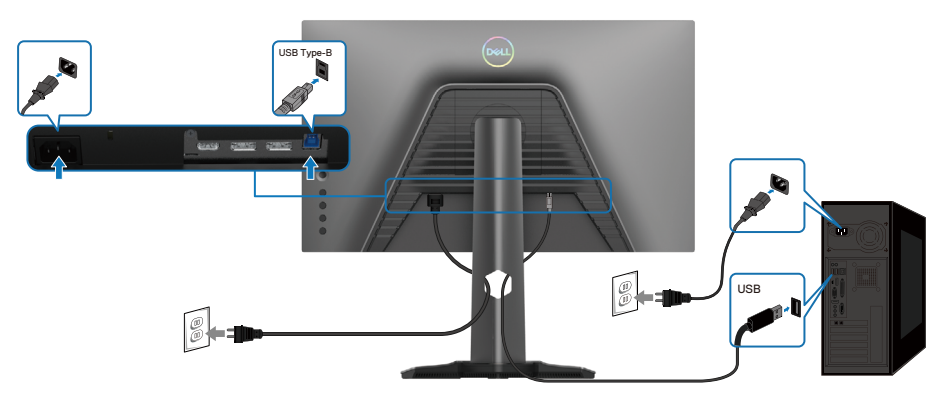

- Ligue a porta USB 3.2 Gen1 a montante (cabo fornecido) a uma porta USB 3.2 Gen1 do seu computador (ver detalhes em Vista inferior).
- 2. Ligue os periféricos USB 3.2 Gen1 às portas USB 3.2 Gen1 a jusante no monitor.
- **3.** Ligue os cabos de alimentação do computador e do monitor a uma tomada nas proximidades.

D&LI

- 4. Ligue os cabos de alimentação do computador e do monitor a uma tomada elétrica.
- △ ATENÇÃO: Antes de utilizar o monitor, recomenda-se que fixe o braço de elevação a uma parede utilizando uma braçadeira ou um cabo capaz de suportar o peso do monitor para impedir a queda do monitor.

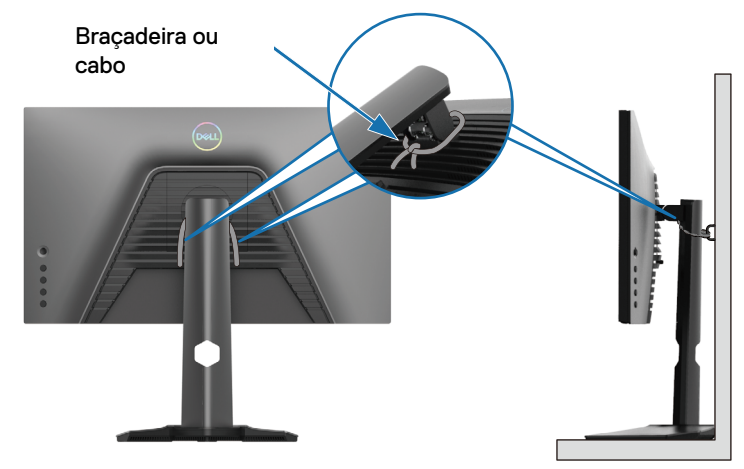

# NOTA: Utilize a ranhura para cabos no suporte do monitor para organizar os cabos.

5. Ligue o monitor e o computador.

Se o ecrã do monitor apresentar uma imagem, significa que a instalação está concluída. Se o ecrã não apresentar uma imagem, consulte **Problemas comuns**.

DELI
### Organizar os cabos

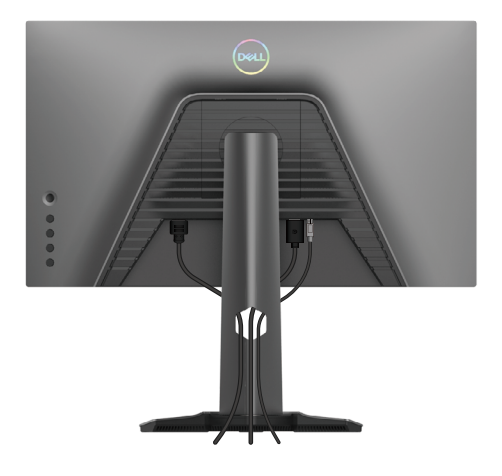

Depois de ligar todos os cabos ao monitor e ao computador (ver Ligação do monitor para ligação dos cabos) organize todos os cabos conforme apresentado acima.

Se a outra extremidade dos cabos não chegar ao computador ou à tomada elétrica, ligueos diretamente sem os encaminhar através da ranhura no braço de elevação.

### Proteger o monitor com um cadeado Kensington (opcional)

A ranhura para cadeado de segurança está localizada na parte inferior do monitor (ver **Ranhura para cadeado de segurança.**). Para obter mais informações sobre a utilização do cadeado Kensington (vendido separadamente), consulte a documentação fornecida com o cadeado. Fixe o monitor a uma mesa utilizando o cadeado de segurança Kensington.

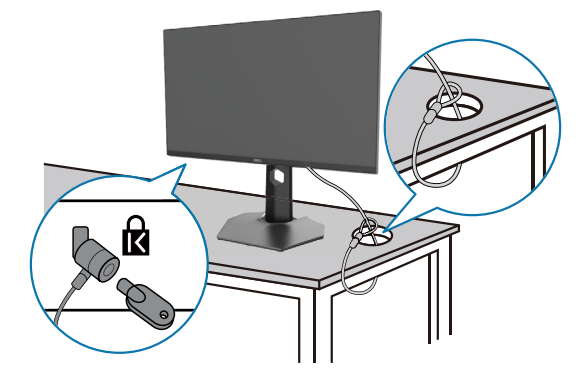

NOTA: A imagem serve apenas para fins ilustrativos. O aspeto do cadeado poderá ser diferente.

Dell

### Remover o suporte do monitor

- NOTA: Para evitar riscos no ecrã LCD quando remover o suporte, coloque o monitor sobre uma superfície macia e limpa.
- NOTA: As instruções seguintes aplicam-se apenas ao suporte fornecido com o seu monitor. Se remover um suporte adquirido a terceiros, siga as instruções de montagem fornecidas com o suporte.

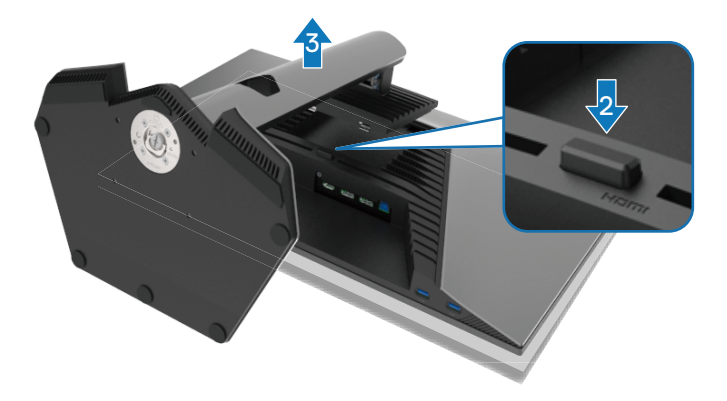

Para remover o suporte:

- 1. Coloque o monitor sobre um pano macio ou uma almofada.
- 2. Mantenha pressionado o botão de desengate do suporte.
- 3. Levante o suporte e afaste-o do monitor.

DELI

## Suporte VESA para montagem na parede (opcional)

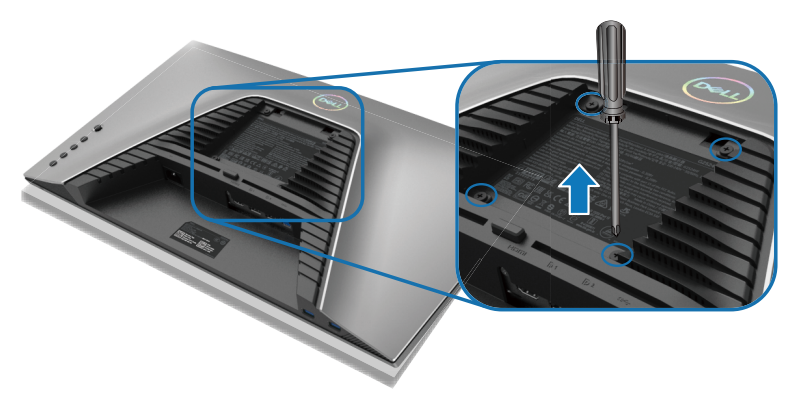

## NOTA: Utilize parafusos M4 x 10 mm para fixar o monitor ao kit de montagem na parede.

Consulte as instruções fornecidas com o kit de montagem na parede compatível com a norma VESA.

- 1. Coloque o ecrã do monitor sobre um pano macio ou almofada numa mesa plana e estável.
- Remova o suporte. Para mais informações, consulte Remover o suporte do monitor.
- **3.** Utilize uma chave de cruz Phillips para remover os quatro parafusos que fixam a tampa de plástico.
- 4. Encaixe o suporte do kit para montagem na parede no monitor.
- **5.** Monte o monitor na parede. Para obter mais informações, consulte a documentação fornecida com o kit de montagem na parede.

NOTA: Para utilizar apenas com um suporte para montagem na parede com certificação UL ou CSA ou GS com capacidade para suportar um peso ou carga mínima de 12,60 kg.

## Utilizar o monitor

## Ligar o monitor

Pressione o botão de energia para ligar o monitor.

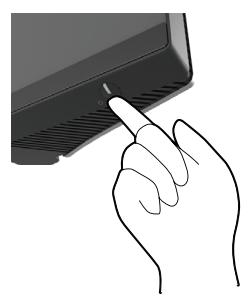

## Utilizar o controlo de joystick

Utilize o Joystick na traseira do monitor para ajustar as definições do menu OSD.

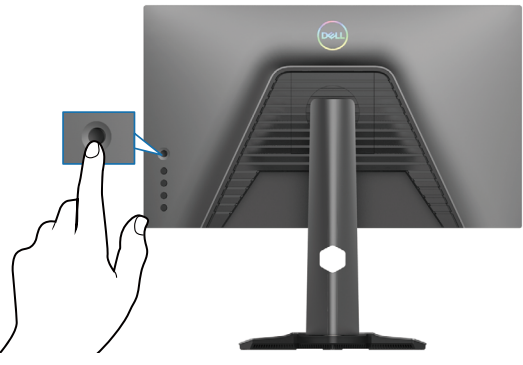

- 1. Pressione o botão do joystick para exibir o menu OSD principal.
- 2. Desloque o joystick para cima/baixo/esquerda/direita para alternar entre as opções.
- 3. Pressione novamente o botão do joystick para confirmar as definições e sair.

| Joystick | Descrição                                                                                                    |
|----------|----------------------------------------------------------------------------------------------------|
| 0        | <ul> <li>Quando o menu OSD estiver ativado, pressione o botão para<br/>confirmar a seleção ou guardar as definições.</li> </ul>                           |
|          | <ul> <li>Quando o menu OSD estiver desativado, pressione o botão para<br/>abrir o menu OSD principal. Consulte Aceder ao sistema de<br/>menus.</li> </ul> |

| Joystick                                   | Descrição                                                                                                  |
|--------------------------------------------|----------------------------------------------------------------------------------------------------|
|                                            | <ul> <li>Para navegação bidirecional (esquerda e direita).</li> </ul>                                      |
| $\langle \Rightarrow \bigcirc \Rightarrow$ | <ul> <li>Desloque para a direita para aceder ao submenu.</li> </ul>                                        |
|                                            | <ul> <li>Desloque para a esquerda para sair do submenu.</li> </ul>                                         |
|                                            | <ul> <li>Aumenta (direita) ou diminui (esquerda) os parâmetros do item<br/>do menu selecionado.</li> </ul> |
| $\widehat{1}$                              | <ul> <li>Para navegação bidirecional (cima e baixo).</li> </ul>                                            |
|                                            | <ul> <li>Alterna entre os itens do menu.</li> </ul>                                                        |
|                                            | <ul> <li>Aumenta (cima) ou diminui (baixo) os parâmetros do item do<br/>menu selecionado.</li> </ul>       |

## Utilizar os controlos no painel traseiro

Utilize os botões de controlo na traseira do monitor para aceder ao menu OSD e aos botões de atalho.

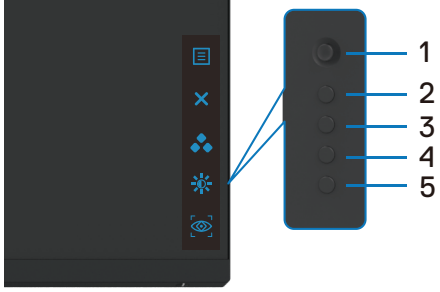

A tabela seguinte descreve os botões do painel traseiro:

|   | Botão do painel<br>traseiro | Descrição                                                                                                    |
|---|-----------------------------|----------------------------------------------------------------------------------------------------|
| 1 |                             | Utilize o botão de <b>MENU</b> para abrir o menu apresentado<br>no ecrã (OSD). Para mais informações, consulte Aceder |
|   | Menu                        | ao sistema de menus.                                                                                                  |
| 2 | X                           | Para sair do menu OSD principal.                                                                                      |
|   | Sair                        |                                                                                                    |
| 3 | **                          | Escolha um modo de cor desejado na lista de opções<br>predefinidas.                                                   |
|   | Botão de atalho:            |                                                                                                    |
|   | Modos predefinidos          |                                                                                                    |

Dell

|   | Botão do painel<br>traseiro | Descrição                                                                    |
|---|-----------------------------|------------------------------------------------------------------------------|
| 4 | :0:                         | Para aceder diretamente aos controlos de ajuste de <b>Brilho/Contraste</b> . |
|   | Botão de atalho:            |                                                                              |
|   | Brilho/Contraste            |                                                                              |
| 5 |                             | Para aceder diretamente aos controlos de ajuste de <b>Vision</b><br>Engine.  |
|   | Botão de atalho:            |                                                                              |
|   | Vision Engine               |                                                                              |

Quando pressionar um destes botões (excluindo o botão do joystick), a barra de estado do menu OSD será apresentada para exibir as definições atuais de algumas funções do menu OSD.

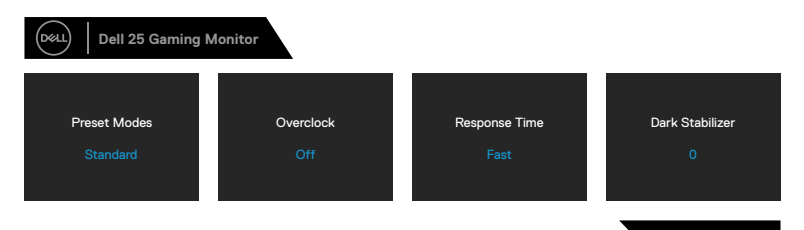

## Utilizar o menu apresentado no ecrã (OSD)

### Aceder ao sistema de menus

| Ícone | Menu e<br>submenus |                                                                                                    | Descriç                                                                                                    | ão                                                                                                    |               |
|-------|--------------------|----------------------------------------------------------------------------------------------------|----------------------------------------------------------------------------------------------------|----------------------------------------------------------------------------------------------------|---------------|
| G     | Game<br>(Jogo)     | Utilize este menu<br>jogos.                                                                                                    | para personalizar a                                                                                                    | sua experiência vi                                                                                        | sual nos      |
|       |                    | Come       Implements / Contrast       Imput Source       Implement       Implement       Impl | Preset Modes<br>Game Enhance Mode<br>Overclock<br>Response Time<br>Dark Stabilizer<br>Console Mode<br>Vision Engine<br>Hue | <ul> <li>Standard</li> <li>Orr</li> <li>Fast</li> <li>0</li> <li>Orr</li> <li>Orr</li> <li>Orr</li> </ul> | <b>ф</b><br>Х |

| cone | Menu e<br>submenus                      |                                                                                                    | Descriç                                                                                                    | ão                                                                         |                                           |
|------|-----------------------------------------|----------------------------------------------------------------------------------------------------|----------------------------------------------------------------------------------------------------|----------------------------------------------------------------------------|-------------------------------------------|
|      | Preset Modes<br>(Modos<br>predefinidos) | Permite escolher a predefinidos.                                                                                                    | partir de uma lista                                                                                                    | a de modos de c                                                            | or                                        |
|      |                                         | Game         ☆       Brightness / Contrast         ↓       Input Source         ↓       Display         ↓       Manu         ↓       Personalize         ↓       Others | Preset Modes<br>Game Enhance Mode<br>Overclock<br>Response Time<br>Dark Stabilizer<br>Console Mode<br>Vision Engine<br>Hue | Standard<br>FFS<br>MOBA/KTS<br>RPG<br>SPORTS<br>Game 1<br>Game 2<br>Game 3 | ¢<br>×<br>><br>><br>czzz44<br>do monitor. |

- FPS: Carrega as definições de cor ideais para jogos de ação na primeira pessoa (FPS).
- MOBA/RTS: Carrega as cores ideais para jogos MOBA (Multiplayer Online Battle Arena) e estratégia em tempo real (RTS).
- **RPG**: Carrega as definições de cor ideais para jogos RPG (Role-Playing Games).
- DESPORTO: Carrega as definições de cor ideais para jogos de desporto.
- Jogo 1/Jogo 2/Jogo 3: Permite personalizar definições, tais como, cor, Tempo de resposta e Estabilizador de cores escuras de acordo com as necessidades de jogo.
- AVISO: Os possíveis efeitos a longo prazo da emissão de luz azul do monitor podem causar danos na visão, incluindo, fadiga ocular, tensão ocular digital. A utilização do monitor durante períodos prolongados também pode causar dor noutras partes do corpo, como pescoço, braço, costas e ombro. Para mais informações, consulte Ergonomia.

DEL

| Ícone                                          | Menu e<br>submenus                                       | Descrição                                                                                                    |
|------------------------------------------------|----------------------------------------------------------|----------------------------------------------------------------------------------------------------|
|                                                | Preset Modes<br>(Modos<br>predefinidos)                  | <ul> <li>Quente: Apresenta cores a temperaturas de cor inferiores.</li> <li>O ecrã apresenta cores mais quentes com uma tonalidade<br/>vermelha/amarela.</li> </ul>                                                                                                    |
|                                                | ,,                                                       | <ul> <li>Frio: Apresenta cores a temperaturas de cor superiores. O ecrã<br/>apresenta cores mais frias com uma tonalidade azul.</li> </ul>                                                                                                    |
|                                                |                                                          | <ul> <li>Cor personalizada: Permite ajustar manualmente as definições<br/>da cor. Desloque o joystick para ajustar os valores de Ganho,<br/>Compensação, Tonalidade e Saturação e crie o seu próprio<br/>modo de cor predefinido.</li> </ul>                                    |
| Game Enł<br>Mode<br>(Modo<br>melhoria<br>jogo) | Game Enhance<br>Mode<br>(Modo de<br>melhoria de<br>jogo) | Ajusta o Modo de melhoria de jogo para Desativado,<br>Temporizador, Velocidade de fotogramas ou Alinhamento do<br>ecrã.                                                                                                    |
|                                                |                                                          | E Menu Derk Stabilizer Display Alignment ★     Console Made     Others Vision Engine     Hue     Co2524H                                                                                                    |
|                                                |                                                          | <ul> <li>Desativado: Selecione Desativado para desativar as funções no<br/>Modo de melhoria de jogo.</li> </ul>                                                                                                    |
|                                                |                                                          | <ul> <li>Temporizador: Ativar ou desativar o temporizador no canto<br/>superior esquerdo do ecrã. O temporizador exibe o tempo<br/>decorrido desde o início do jogo. Seleciona uma opção na lista de<br/>intervalos de tempo para manter-se a par do tempo restante.</li> </ul> |

- Velocidade de fotogramas: Selecione para exibir os fotogramas por segundo ao jogar jogos. Quanto maior for a velocidade, mais fluído será o movimento.
- Alinhamento do ecrã: A ativação da função pode ajudar a garantir o alinhamento perfeito dos conteúdos de vídeo para vários ecrãs.

| Ícone | Menu e<br>submenus                                     | Descrição                                                                                                    |
|-------|--------------------------------------------------------|----------------------------------------------------------------------------------------------------|
|       | Overclock                                              | Permite utilizar o monitor com uma frequência de atualização mais<br>elevada do que a especificada pelas especificações do ecrã.<br>Existem quatro opções de overclock: 250 Hz, 260 Hz, 270 Hz e<br>280 Hz.                                                                                                    |
|       |                                                        | NOTA: Esta função está disponível apenas quando é utilizada a entrada DP (DisplayPort).                                                                                                    |
|       |                                                        | NOTA: A função de overclocking poderá causar cintilação<br>ou anomalias no ecrã. Para reduzir esses efeitos,<br>selecione "Desativado" no menu Overclock.                                                                                                    |
|       | Response Time<br>(Tempo de<br>resposta)                | Permite definir o <b>Tempo de resposta</b> para <b>Rápido</b> , <b>Super-rápido</b> ou <b>Extremo</b> .                                                                                                    |
|       | Dark Stabilizer<br>(Estabilizador de<br>cores escuras) | Melhora a visibilidade em cenários de jogo escuros. Quanto mais<br>alto for o valor (0 a 3), mais visível será a imagem exibida em<br>ambientes escuros.                                                                                                    |
|       |                                                        | Image: Structure     Preset Modes       Image: Structure     Game Enhance Mode       Image: Structure     Overslock       Image: Display     Response Time       Image: Structure     Image: Structure       Image: One Structure     Overslock       Image: One Structure     Image: Structure       Image: One Structure     Overslock       Image: One Structure     Image: Overslock       Image: One Structure     Image: Overslock       Image: Overslock     Image: Overslock       Image: Overslock     Image: Overslock       Image: Overs |
|       | Console Mode<br>(Modo de<br>consola)                   | Ajusta o <b>Modo de consola</b> para <b>Ativado/Desativado</b> , <b>Cor</b><br>ou <b>Gama</b> . A ativação desta funcionalidade oferece a melhor<br>experiência de jogo ao jogar jogos de consola.                                                                                                    |
|       | · · · · · · · · · · · · · · · · · · ·                  | <ul> <li>Ativado/Desativado: Selecione para ativar/desativar funções<br/>no Modo de consola.</li> <li>Cor: A predefinição de RGB é 100, e este modo permite ajustar</li> </ul>                                                                                                    |
|       |                                                        | <ul> <li>Gama: A predefinição de gama é no centro 2.2. Selecionar esta funcionalidade permite ajustar a função Gama de 1,8 a 2,6.</li> </ul>                                                                                                    |
|       |                                                        | NOTA: Os modos predefinidos não estão disponíveis<br>quando o modo de Consola está "Ativado".                                                                                                    |

| Ícone | Menu e<br>submenus |                                                                                                    | Descri                                                                                                    | ção                                                                                                    |                                                 |
|-------|--------------------|----------------------------------------------------------------------------------------------------|----------------------------------------------------------------------------------------------------|----------------------------------------------------------------------------------------------------|-------------------------------------------------|
|       | Vision Engine      | Ajusta o <b>Vision En</b><br>noturna, Visão nít<br>funcionalidade mell<br>informações, consu                                                                           | <b>gine</b> para <b>Ativac</b><br>tida, Visão crom<br>nora a visibilidade<br>Ilte <mark>Vision Engir</mark>            | do/Desativado, Vis<br>nática ou Mira, e es<br>e em cenários de jog<br>ne.                                           | s <b>ão</b><br>sta<br>io. Para mais             |
|       |                    | <ul> <li>Ativado/Desati<br/>no Vision Engine.</li> </ul>                                                                                                    | vado: Selecione                                                                                                    | para ativar/desativa                                                                                                | r funções                                       |
|       |                    | <ul> <li>Visão noturna:<br/>identificar objeto<br/>escuras.</li> </ul>                                                                                                 | Utiliza esta funcio<br>s com clareza, m                                                                                | onalidade ao jogar jo<br>elhorar conteúdos r                                                                        | ogos para<br>nas áreas                          |
|       |                    | <ul> <li>Visão nítida: Es<br/>artefactos visuais<br/>nitidez, contorno</li> <li>Visão cromátic:<br/>em cenários de jo</li> <li>Mira: Esta funcio<br/>jogos.</li> </ul> | ta funcionalidade<br>s e melhorar deta<br>s, super-resoluçõ<br>a: Esta funcionali<br>ogo escuros.<br>onalidade melhora | e é adequada para el<br>alhes de conteúdos,<br>ises, num cenário diu<br>dade aplica um map<br>a a visibilidade da m | iminar<br>como<br>rno.<br>a de calor<br>ira nos |
|       |                    | Dell 25 Gaming Monitor     Game     Game     profitmess / Contrast     mout Source                                                                                     | Preset Modes<br>Game Enhance Mode<br>Overclock                                                                         |                                                                                                    | <b>.</b>                                        |
|       |                    | Display                                                                                                    |                                                                                                    |                                                                                                    | ţ,                                              |
|       |                    | Menu                                                                                                    |                                                                                                    |                                                                                                    | ×                                               |
|       |                    | Others                                                                                                    |                                                                                                    | ✓ Clear Vision ✓ Chroma Vision                                                                                      |                                                 |
|       |                    |                                                                                                    |                                                                                                    | ✓ Crosshair                                                                                                    |                                                 |
|       |                    |                                                                                                    |                                                                                                    |                                                                                                    |                                                 |
|       |                    |                                                                                                    |                                                                                                    | 62524                                                                                                    | H                                               |
|       |                    |                                                                                                    |                                                                                                    | 6202                                                                                                    |                                                 |

NOTA: Os contadores de FPS e temporizador não estão disponível em Mira.

| Ícone    | Menu e<br>submenus         | Descrição                                                                                                    |
|----------|----------------------------|----------------------------------------------------------------------------------------------------|
|          | Hue<br>(Tonalidade)        | Esta função permite mudar a cor da imagem de vídeo para verde<br>ou roxo. É utilizada para ajustar a cor desejada para o tom da pele.                                                                                                    |
|          |                            | Utilize o joystick para ajustar o nível da tonalidade de 0 até 100.                                                                                                    |
|          |                            | Desloque o joystick para cima para aumentar o tom verde da<br>imagem de vídeo.                                                                                                    |
|          |                            | Desloque o joystick para baixo para aumentar o tom roxo da<br>imagem de vídeo.                                                                                                    |
|          |                            | NOTA: O ajuste de Tonalidade está disponível apenas<br>quando estiver selecionado o modo predefinido FPS,<br>MOBA/RTS, DESPORTO ou RPG.                                                                                                    |
| -        | Saturation<br>(Saturação)  | Esta funcionalidade permite ajustar a saturação da cor da imagem de vídeo.                                                                                                    |
|          |                            | Utilize o joystick para ajustar o nível de saturação de 0 até 100.                                                                                                    |
|          |                            | Desloque o joystick para cima para aumentar o aspeto colorido da<br>imagem de vídeo.                                                                                                    |
|          |                            | Desloque o joystick para baixo para aumentar o aspeto<br>monocromático da imagem de vídeo.                                                                                                    |
|          |                            | NOTA: O ajuste de Saturação está disponível apenas<br>quando estiver selecionado o modo predefinido FPS,<br>MOBA/RTS, DESPORTO ou RPG.                                                                                                    |
| -        | Reset Game<br>(Repor jogo) | Repõe os valores predefinidos de todas as definições do menu<br><b>Jogo</b> .                                                                                                    |
|          | Brightness/                | Ajusta o brilho e o contraste do ecrã.                                                                                                    |
| <b>U</b> | Contrast                   | (with   Dell 25 Gaming Monitor                                                                                                    |
|          | (Brilho/<br>Contraste)     | Game     Imput Source       Imput Source     -       Imput Source     -       Imput Sou |

G2524H

| Ícone | Menu e<br>submenus                                   | Descrição                                                                                                    |
|-------|------------------------------------------------------|----------------------------------------------------------------------------------------------------|
|       | Brightness<br>(Brilho)                               | A definição de <b>Brilho</b> ajusta o brilho da retroiluminação (mínimo 0; máximo 100).                                                                                                    |
|       |                                                      | Desloque o joystick para cima para aumentar o nível do brilho ou<br>desloque o joystick para baixo para diminuir o nível do brilho.                                                                                                    |
|       | Contrast<br>(Contraste)                              | Ajuste primeiro o <b>Brilho</b> e, em seguida, ajuste o <b>Contraste</b> apenas se forem necessários mais ajustes.                                                                                                    |
|       |                                                      | Desloque o joystick para <b>Cima</b> para aumentar o nível do contraste<br>ou desloque o joystick para <b>Baixo</b> para diminuir o nível do contraste<br>(Intervalo: 0 - 100).                                                                                                    |
|       |                                                      | A função de <b>Contraste</b> ajusta o grau de diferença entre as áreas escuras e claras do ecrã do monitor.                                                                                                    |
|       | Input Source<br>(Fonte de<br>entrada)                | Permite selecionar entre diferentes sinais de vídeo que podem estar ligados ao seu monitor.                                                                                                    |
|       |                                                      | Image: Cell 28 Gaming Monitor       Image: Cell 28 Gaming Monitor       Image: Cell 28 Gaming Monitor <t< th=""></t<> |
|       | DP 1<br>DP 2                                         | Selecione a entrada <b>DP 1</b> ou <b>DP2</b> quando utilizar o conector DP<br>. (DisplayPort). Pressione o botão do joystick para confirmar a<br>seleção.                                                                                                    |
|       | HDMI                                                 | Selecione a entrada <b>HDMI</b> quando utilizar o conector HDMI.<br>Pressione o botão do joystick para confirmar a seleção.                                                                                                    |
|       | Auto Select<br>(Selecionar<br>automaticamente)       | Ative a função para permitir que o monitor procure<br>automaticamente fontes de entrada disponíveis. Pressione o botão<br>do joystick para confirmar a seleção.                                                                                                    |
|       | Reset Input<br>Source<br>(Repor fonte de<br>entrada) | Repõe os valores predefinidos das definições de <b>Fonte de entrada</b><br>do monitor.                                                                                                    |

| Ícone  | Menu e<br>submenus                                      | Descrição                                                                                                    |  |
|--------|---------------------------------------------------------|----------------------------------------------------------------------------------------------------|--|
| $\Box$ | Display<br>(Ecrã)                                       | Utilize o menu <b>Ecrã</b> para ajustar as imagens.                                                                                                    |  |
|        |                                                         | Gane       Aspect Flato       ▶ 15:9         Imput Source       Imput Color Format       ▶ YCbCr         Imput Source       Sharpness       ▶ 50         Imput Source       Sharpness       ▶ 50         Imput Source       Sharpness       ▶ 50         Imput Source       Sharpness       ▶ 50         Imput Source       Sharpness       ▶ 50         Imput Source       Sharpness       ▶ 50         Imput Source       Sharpness       ▶ 50         Imput Source       Sharpness       ▶ 50         Imput Source       Sharpness       ▶ 50         Imput Source       Sharpness       ▶ 50         Imput Source       Sharpness       ×         Imput Source       Sharpness       ×         Imput Source       Sharpness       ×         Imput Source       Sharpness       ×         Imput Source       Sharpness       ×         Imput Source       Sharpness       ×         Imput Source       Sharpness       ×         Imput Source       Sharpness       ×         Imput Source       Sharpness       ×         Imput Source       Sharpness       ×         Imput Sourc |  |
|        | Aspect Ratio<br>(Proporção)                             | Ajustar a relação de largura e altura de uma imagem para <b>16:9</b> , <b>4:3</b> ou <b>5:4</b> .                                                                                                    |  |
|        | Input Color<br>Format<br>(Formato de cor<br>da entrada) | <ul> <li>Permite definir o modo de entrada de vídeo para:</li> <li><b>RGB</b>: Selecione esta opção se o monitor estiver ligado a um computador ou a um leitor de multimédia com suporte para saída RGB.</li> </ul>                                                                                                    |  |
|        |                                                         | <ul> <li>YCbCr: Selecione esta opção se o seu leitor de multimédia<br/>suportar apenas saída YCbCr.</li> </ul>                                                                                                    |  |
|        | Sharpness<br>(Nitidez)                                  | Esta funcionalidade pode tornar a imagem mais nítida ou mais<br>suave. Desloque o joystick para ajustar o nível de nitidez de 0 até<br>100.                                                                                                    |  |
|        | Reset Display<br>(Repor ecrã)                           | Repõe os valores predefinidos de todas as definições do menu<br><b>Ecrã</b> .                                                                                                    |  |
|        | Menu                                                    | Selecione esta opção para ajustar as definições do menu OSD,<br>tais como, o idioma do menu OSD, o tempo durante o qual o menu<br>permanece no ecrã, etc.                                                                                                    |  |
|        |                                                         | Q2524H                                                                                                    |  |

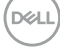

| Ícone        | Menu e<br>submenus                    | Descrição                                                                                                    |  |  |  |  |  |  |
|--------------|---------------------------------------|----------------------------------------------------------------------------------------------------|--|--|--|--|--|--|
|              | Language<br>(Idioma)                  | Define o idioma do menu OSD para um de oito idiomas (inglês,<br>Ispanhol, francês, alemão, português brasileiro, russo, chinês<br>Simplificado ou japonês).                                                                                                    |  |  |  |  |  |  |
|              | Transparency<br>(Transparência)       | Selecione esta opção para mudar a transparência do menu<br>deslocando o joystick para cima ou para baixo (mínimo 0; máximo<br>100).                                                                                                    |  |  |  |  |  |  |
|              | Timer<br>(Temporizador)               | Define o tempo durante o qual o menu OSD permanecerá ativo depois de deslocar o joystick ou pressionar um botão.                                                                                                    |  |  |  |  |  |  |
|              |                                       | Desloque o joystick para ajustar o tempo em incrementos de segundo, de 5 a 60 segundos.                                                                                                    |  |  |  |  |  |  |
|              | Reset Menu<br>(Repor o menu)          | Repõe os valores predefinidos de todas as definições do <b>Menu</b> .                                                                                                    |  |  |  |  |  |  |
| $\checkmark$ | Personalizar                          | Out   Dell 25 Gaming Monitor                                                                                                    |  |  |  |  |  |  |
| $\square$    |                                       | Game       Shortout Key 1 <ul> <li>Preset Modes</li> <li>Brightness / Contrast</li> <li>Input Source</li> <li>Shortout Key 3</li> <li>Vision Engine</li> <li>Display</li> <li>Present Modes</li> <li>Menu</li> <li>USB</li> <li>Off in Standby Mode</li> <li>X</li> </ul> <li>Personalize</li> <li>Reset Personalization</li> <li>Others</li> |  |  |  |  |  |  |
|              | Shortcut Key 1<br>(Botão de atalho 1) | Permite escolher uma funcionalidade entre <b>Modos predefinidos</b> ,<br><b>Modo de melhoria de jogo, Overclock, Estabilizador de cores</b>                                                                                                    |  |  |  |  |  |  |
|              | Shortcut Key 2<br>(Botão de atalho 2) | Proporção, e definir como botão de atalho.                                                                                                    |  |  |  |  |  |  |
|              | Shortcut Key 3                        |                                                                                                    |  |  |  |  |  |  |

(Botão de atalho 3)

LED

**Power Button** Permite selecionar Aceso no modo Ligado, Apagado no modo Ligado ou Apagado no modo Ligado/Suspensão para configurar o LED de energia para poupar energia. (LED do Botão de Energia)

| Ícone       | Menu e<br>submenus                          | Descrição                                                                                                    |  |  |  |  |  |
|-------------|---------------------------------------------|----------------------------------------------------------------------------------------------------|--|--|--|--|--|
|             | USB                                         | Permite ativar ou desativar a função USB quando o monitor está em modo de suspensão.                                                                                                    |  |  |  |  |  |
|             |                                             | (mat)   Dell 25 Gaming Monitor                                                                                                    |  |  |  |  |  |
|             |                                             | Game Shortout Key 1     Brightness / Contrast Shortout Key 2     Input Source Shortout Key 3                                                                                                    |  |  |  |  |  |
|             |                                             | □     Display     Power Button LED     On in Standby Mode       □     Menu     USB     ► Off in Standby Mode     ✓                                                                                                    |  |  |  |  |  |
|             |                                             | Periodazz     Periodazz     Periodazz                                                                                                    |  |  |  |  |  |
|             |                                             | G2524H                                                                                                    |  |  |  |  |  |
|             |                                             | NOTA: A função USB pode ser ativada/desativada<br>no modo de suspensão apenas quando o cabo USB<br>de transmissão estiver desligado. Esta opção ficará<br>indisponível quando o cabo de transmissão USB for<br>ligado. |  |  |  |  |  |
|             | Reset<br>Personalization<br>(Repor          | Repõe os valores predefinidos de todas as definições do menu <b>Personalizar</b> .                                                                                                    |  |  |  |  |  |
|             | personalização)                             |                                                                                                    |  |  |  |  |  |
| <b>[</b> ]† | Others<br>(Outros)                          | Selecione esta opção para ajustar as definições do menu OSD, tais como, <b>DDC/CI</b> , <b>Condicionamento do LCD</b> , etc.                                                                                           |  |  |  |  |  |
|             |                                             | with   Dell 25 Gaming Monitor                                                                                                    |  |  |  |  |  |
|             |                                             | Game Display Info Select +<br>⊕ Brightness / Contrast DDC/Cl → On<br>←     Input Source LCD Conditioning → Off                                                                                                    |  |  |  |  |  |
|             |                                             | Display     Firmware     N 03F101                                                                                                    |  |  |  |  |  |
|             |                                             | Image: Service Tag     > ABCDEFG     ×       ↓     Personalize     Self-Diagnostic     Select +                                                                                                    |  |  |  |  |  |
|             |                                             | Others     Reset Others     Factory Reset                                                                                                    |  |  |  |  |  |
|             |                                             | Q2524H                                                                                                    |  |  |  |  |  |
|             | Display Info<br>(Informações do<br>monitor) | Exibe as definições atuais do monitor.                                                                                                    |  |  |  |  |  |

| one | Menu e<br>submenus | Descrição                                     |                                                                                                    |                                                                                                    |                                                                                                    |                                                                                 |
|-----|--------------------|-----------------------------------------------|----------------------------------------------------------------------------------------------------|----------------------------------------------------------------------------------------------------|----------------------------------------------------------------------------------------------------|---------------------------------------------------------------------------------|
|     | DDC/CI             | DDC<br>perm<br>do m<br>desa<br>funci<br>o des | CI (Display E<br>nite ajustar fun<br>nonitor utilizand<br>tivar esta func<br>ionalidade para<br>sempenho do s | Data Channel/Co<br>cionalidades con<br>do software insta<br>cionalidade, selec<br>a melhorar a expe<br>seu monitor.       | mmand Interface<br>no o brilho e o equ<br>alado no computa<br>ionando <b>Desativ</b> a<br>eriência de utilizad | )<br>uilíbrio de cor<br>Idor. Pode<br><b>ado</b> . Ative esta<br>ção e otimizar |
|     |                    |                                               | Game<br>Brightness / Contrast<br>Input Source<br>Display<br>Menu<br>Personalize<br>Others                     | Display Info<br>DBC/C1<br>LCD Conditioning<br>Firmware<br>Service Tag<br>Self-Diagnostic<br>Reset Others<br>Factory Reset | ► On<br>Off                                                                                                    | ¢<br>×<br>025244                                                                |

LCD Conditioning (Condicionamento do LCD)

Ajuda a reduzir casos pouco graves de retenção de imagem. Dependendo do grau de retenção de imagem, o programa pode demorar algum tempo a ser executado. Esta funcionalidade pode ser ativada selecionando **Ativado**.

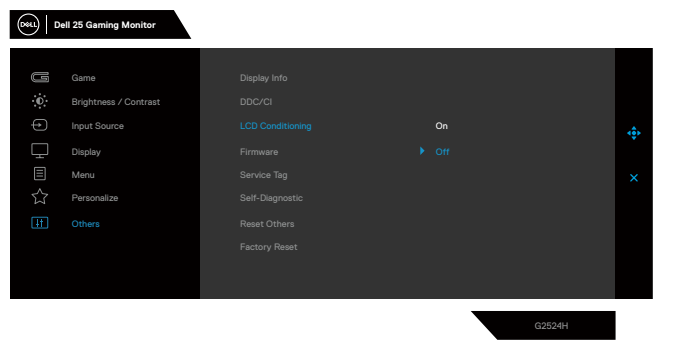

| Ícone | Menu e<br>submenus                         | Descrição                                                                                                    |  |  |  |  |  |
|-------|--------------------------------------------|----------------------------------------------------------------------------------------------------|--|--|--|--|--|
|       | Firmware                                   | Exibe a versão de firmware do seu monitor.                                                                                                    |  |  |  |  |  |
|       | Service Tag<br>(Etiqueta de<br>serviço)    | Exibe a etiqueta de serviço do monitor. A etiqueta de serviço é um identificador alfanumérico exclusivo que permite à Dell identificar as especificações do produto e aceder às informações de garantia. |  |  |  |  |  |
|       |                                            | Nota: A etiqueta de serviço está também impressa nur<br>etiqueta localizada na traseira do produto.                                                                                                    |  |  |  |  |  |
|       | Self-Diagnostic<br>(Autodiagnóstico)       | Utilize esta opção para executar o diagnóstico incorporado. Para obter mais informações, consulte <b>Diagnóstico integrado</b> .                                                                         |  |  |  |  |  |
|       | Reset Others<br>(Repor Outros)             | Repõe os valores predefinidos de todas as definições do menu <b>Outros</b> .                                                                                                    |  |  |  |  |  |
|       | Factory Reset<br>(Reposição de<br>fábrica) | Repõe os valores predefinidos de fábrica de todas as definições.                                                                                                    |  |  |  |  |  |

Dell

### Vision Engine

Vision Engine apresenta um design de motor de visão especial que permite melhorar elementos visuais em diferentes cenários de jogo, incluindo quatro visões: **Visão noturna**, **Visão nítida**, **Visão cromática**, ou **Mira** à sua escolha. Acione utilizado o menu OSD ou o Dell Display Manager para configurá-los, e acione a partir do botão de atalho.

### Utilizar o menu OSD e o botão de atalho para iniciar o Vision Engine:

- 1. Pressione o botão do joystick para exibir o menu OSD principal.
- 2. Desloque o botão do joystick para selecionar Jogo > Vision Engine para o iniciar.
- **3.** Selecione **Ativado** ou **Desativado** para ativar ou desativar as funções no modo Vision Engine.

|                       | ell 25 Gaming Monitor |  |     |        |   |
|-----------------------|-----------------------|--|-----|--------|---|
|                       |                       |  |     |        |   |
| G                     |                       |  |     |        |   |
| Ð                     | Brightness / Contrast |  |     |        |   |
| ÷                     |                       |  |     |        |   |
| Ţ                     | Display               |  |     |        |   |
|                       | Menu                  |  |     |        | × |
| $\overleftrightarrow$ | Personalize           |  |     |        |   |
| Ш.                    | Others                |  |     |        |   |
|                       |                       |  | Off |        |   |
|                       |                       |  |     |        |   |
|                       |                       |  |     |        |   |
|                       |                       |  |     |        |   |
|                       |                       |  |     | G2524H |   |

A mensagem seguinte será exibida quando selecionar "**Ativado**", e poderá pré-visualizar o efeito de cada visão deslocando o botão do Joystick.

NOTA: Pressione o botão do joystick para marcar/desmarcar os motores de visão. Por predefinição, todos os motores de visão estão marcados. Pode marcar os motores de visão de acordo com a sua preferência.

|                       | ell 25 Gaming Monitor |  |               |        |              |
|-----------------------|-----------------------|--|---------------|--------|--------------|
|                       |                       |  |               |        |              |
| g                     |                       |  |               |        |              |
|                       | Brightness / Contrast |  |               |        |              |
| ÷                     |                       |  |               |        | ( <b>b</b> ) |
| Ţ                     | Display               |  |               |        |              |
|                       | Menu                  |  |               |        | ×            |
| $\overleftrightarrow$ | Personalize           |  | Clear Vision  |        |              |
| .∔†                   | Others                |  | Chroma Vision |        |              |
|                       |                       |  | Crosshair     |        |              |
|                       |                       |  |               |        |              |
|                       |                       |  |               |        |              |
|                       |                       |  |               | G2524H |              |

**4.** Utilize o **Botão de atalho** do **Vision Engine** para alternar entre diferentes motores de visão.

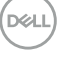

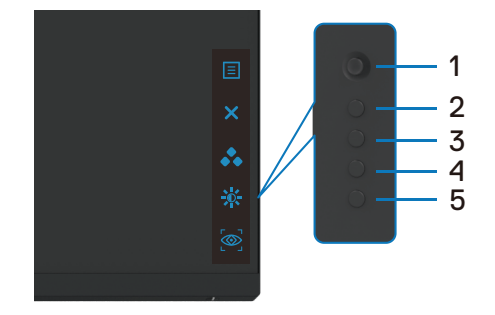

### NOTA: Ajuste os botões de atalho predefinidos nas definições Personalizar.

|             | ell 25 Gaming Monitor                                    |                                                                        |             |                                                                       |   |
|-------------|----------------------------------------------------------|------------------------------------------------------------------------|-------------|-----------------------------------------------------------------------|---|
| ÷ 0         | Game<br>Brightness / Contrast<br>Input Source<br>Display | Shortcut Key 1<br>Shortcut Key 2<br>Shortcut Key 3<br>Power Button LED | *<br>*<br>* | Preset Modes<br>Brightness/Contrast<br>Vision Engine<br>On in On Mode | ÷ |
| -<br>□<br>☆ | Menu<br>Personalize                                      | USB<br>Reset Personalization                                           |             | Off in Standby Mode 🛛 🖉                                               | × |
| H           | Others                                                   |                                                                        |             |                                                                       |   |
|             |                                                          |                                                                        |             | 00504                                                                 |   |

### Utilizar o Dell Display Manager e o botão de atalho para iniciar o Vision Engine:

- 1. Pressione o botão do joystick para exibir o menu OSD principal.
- 2. Desloque o botão do joystick para selecionar Jogo > Vision Engine para o iniciar.
- 3. Selecione Ativado para ativar as funções no modo Vision Engine.

| Dest.                 | ell 25 Gaming Monitor |  |     |        |   |
|-----------------------|-----------------------|--|-----|--------|---|
| G                     |                       |  |     |        |   |
| .O                    | Brightness / Contrast |  |     |        |   |
| ÷                     |                       |  |     |        | - |
| Ţ                     | Display               |  |     |        |   |
|                       | Menu                  |  |     |        | × |
| $\overleftrightarrow$ | Personalize           |  |     |        |   |
| LIT.                  | Others                |  |     |        |   |
|                       |                       |  | Off |        |   |
|                       |                       |  |     |        |   |
|                       |                       |  |     |        |   |
|                       |                       |  |     | G2524H |   |

4. Em alternativa, é possível configurar as definições do Vision Engine no Dell Display Manager (Dell Display Manager instalado para melhores experiências de jogo). Para obter mais informações, consulte a secção de instalação do Dell Display Manager em www.dell.com/G2524H.

Dell

#### Mensagem de aviso do menu OSD

Se o monitor não suportar um determinado modo de resolução, poderá ser exibida a mensagem seguinte:

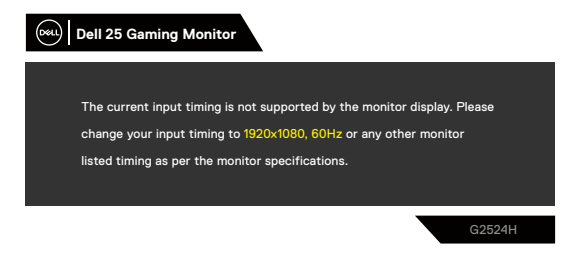

Isso significa que o monitor não é capaz de sincronizar com o sinal recebido a partir do computador. Consulte as gamas de frequências horizontais e verticais endereçáveis por este monitor em **Especificações do monitor**. O modo recomendado é 1920 x 1080.

## NOTA: A mensagem exibida no monitor varia com base no tipo de cabo de entrada utilizado.

Antes de desativar a função DDC/CI, poderá ser apresentada a seguinte mensagem:

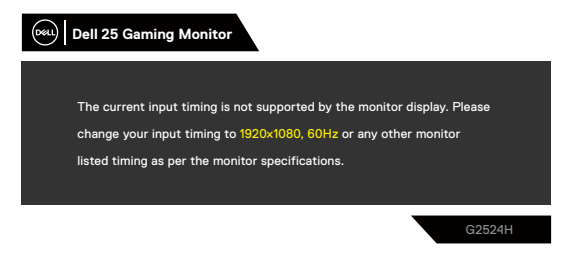

DELI

Quando o monitor entrar em Modo de Suspensão, será exibida a mensagem seguinte:

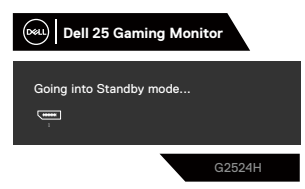

Ative o computador e o monitor para aceder ao OSD.

Quando o nível de **Brilho** for aumentado acima da predefinição de fábrica pela primeira vez, será exibida a seguinte mensagem:

| Dell 25 Gaming Monitor                                          |        |
|-----------------------------------------------------------------|--------|
| Adjusting to this value will increase power consumption above t | the    |
| default level. Do you want to continue?                         |        |
| Yes No                                                          |        |
|                                                                 | G2524H |

Se pressionar qualquer botão, além do botão de energia, será exibida a seguinte mensagem, dependendo da entrada selecionada:

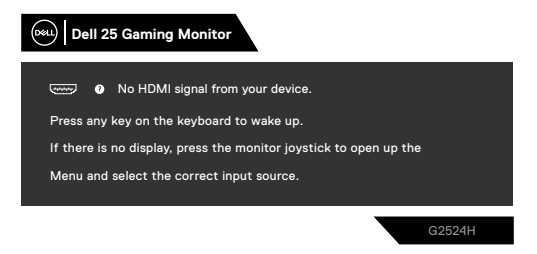

Se for selecionada a entrada HDMI, DP1 e DP2, e o cabo correspondente não estiver ligado, será exibida uma caixa de diálogo como ilustrado abaixo:

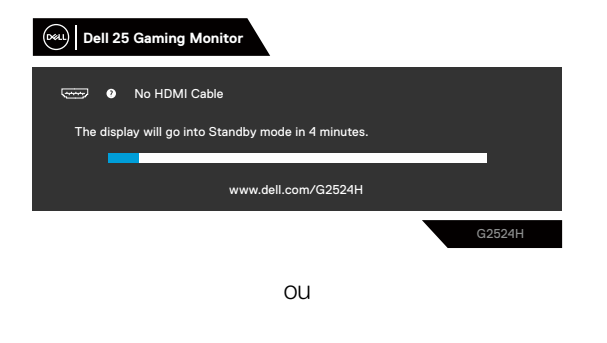

DEL

| Dell 25 Gaming Monitor                              |  |  |  |  |
|-----------------------------------------------------|--|--|--|--|
| No DP 1 Cable                                       |  |  |  |  |
| The display will go into Standby mode in 4 minutes. |  |  |  |  |
| www.dell.com/G2524H                                 |  |  |  |  |
| G2524H                                              |  |  |  |  |
| ou                                                  |  |  |  |  |
| 📖 Dell 25 Gaming Monitor                            |  |  |  |  |
| Solution P 2 Cable                                  |  |  |  |  |
| The display will go into Standby mode in 4 minutes. |  |  |  |  |
| www.dell.com/G2524H                                 |  |  |  |  |
| G2524H                                              |  |  |  |  |

Quando selecionar os itens de menu OSD de **Reposição de fábrica** na funcionalidade **Outro**, será exibida a seguinte mensagem:

| Dell 25 Gaming Monitor         |                        |
|--------------------------------|------------------------|
| Are you sure you want to reset | t to default settings? |
| Yes                            | No                     |
|                                | G2524H                 |

Para mais informações, consulte **Resolução de problemas**.

## Bloquear os botões de controlo do painel traseiro

É possível bloquear os botões de controlo do painel traseiro para impedir o acesso ao menu OSD e/ou ao botão de energia.

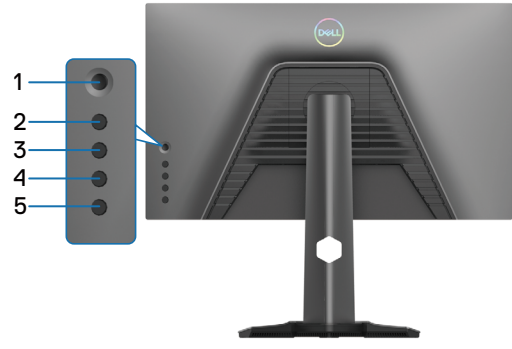

### Para bloquear o(s) botão(ões).

Mantenha premido o Botão 5 durante quatro segundos para apresentar um menu no ecrã.

| Dell 25 Gar    | ning Monit | or |       |        |
|----------------|------------|----|-------|--------|
| Select option: |            |    |       | ¢      |
|                | ₿          | ⋳  | Ê     | ×      |
|                |            |    | 🗉 + ወ |        |
|                |            |    | •     | G2524H |

Selecione uma das seguintes opções:

| Opções                         | Descrição                                                                                                    |
|--------------------------------|----------------------------------------------------------------------------------------------------|
| 1                              | Selecione esta opção para bloquear a função do menu<br>OSD.                                                                                   |
| Bloquear botão de menu         |                                                                                                    |
| 2<br>Bloquear botão de energia | Utilize esta opção para bloquear o botão de energia.<br>Desta forma, o utilizador não poderá desligar o monitor<br>usando o botão de energia. |
| 3<br>⊑ + ७                     | Utilize esta opção para bloquear o menu OSD e o<br>botão de energia para desligar o monitor.                                                  |
| Bloquear botões de menu        |                                                                                                    |
| e energia                      |                                                                                                    |

### Para desbloquear o(s) botão(ões).

Mantenha premido o **Botão 5** durante quatro segundos para apresentar um menu no ecrã. Selecione o **ícone de desbloqueio** a para desbloquear o(s) botão(ões).

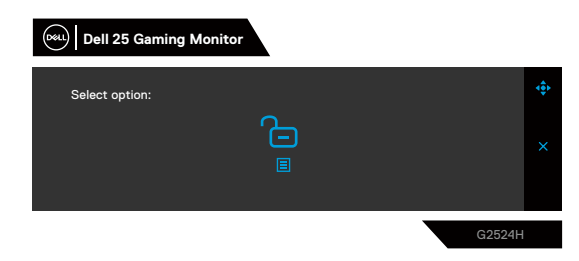

Selecione uma das seguintes opções:

|   | Opções                | Descrição                                                                                       |
|---|-----------------------|-------------------------------------------------------------------------------------------------|
| 1 | Ē                     | Utilize esta opção para desbloquear a função do menu<br>OSD.                                    |
|   | Desbloquear botão de  |                                                                                                 |
|   | menu                  |                                                                                                 |
| 2 | æ                     | Utilize esta opção para desbloquear o botão de energia.                                         |
|   | Ċ                     |                                                                                                 |
|   | Desbloquear botão de  |                                                                                                 |
|   | energia               |                                                                                                 |
| 3 | 6                     | Utilize esta opção para desbloquear o menu OSD e o<br>botão de energia para desligar o monitor. |
|   |                       |                                                                                                 |
|   | Desploquear botoes de |                                                                                                 |
|   | menu e energia        |                                                                                                 |

Dell

## Configurar a resolução máxima

# NOTA: Os passos poderão diferir ligeiramente de acordo com a versão do Windows utilizada.

Para configurar a resolução máxima do monitor:

No Windows 10 ou Windows 11:

- 1. Clique com o botão direito no ambiente de trabalho e clique em **Definições de** visualização.
- 2. Caso tenha mais do que um monitor ligado, selecione G2524H.
- 3. Clique na lista pendente **Resolução do ecrã** e selecione 1920 × 1080.
- 4. Clique em Manter alterações.

Se a opção 1920 x 1080 não for apresentada, deve atualizar o controlador da sua placa gráfica para a versão mais recente. Dependendo do seu computador, execute um dos seguintes procedimentos:

Caso possua um computador de secretária ou portátil Dell:

 Visite https://www.dell.com/support, introduza a sua etiqueta de serviço e transfira o controlador mais recente para a sua placa gráfica.

Se estiver a utilizar um computador que não seja da Dell (portátil ou de secretária):

- Aceda ao site de suporte do seu computador não Dell e transfira os controladores mais recentes para a placa gráfica.
- Aceda ao website da sua placa gráfica e transfira os controladores mais recentes para a placa gráfica.

DEL

## Configurar a velocidade máxima de fotogramas

# NOTA: Os passos poderão diferir ligeiramente de acordo com a versão do Windows utilizada.

Para configurar a velocidade máxima de fotogramas:

No Windows 10:

- 1. Clique com o botão direito no ambiente de trabalho e clique em **Definições de** visualização.
- 2. Clique em Definições de visualização avançadas.
- 3. Caso tenha mais do que um monitor ligado, selecione G2524H.
- 4. Clique no link Propriedades da placa gráfica.
- 5. Clique no separador Monitor.
- 6. Selecione 240 Hertz na lista pendente Frequência de atualização do ecrã.
- 7. Clique em OK.

No Windows 11:

- 1. Clique com o botão direito no ambiente de trabalho e clique em **Definições de** visualização.
- 2. Clique em Definições de visualização avançadas.
- 3. Caso tenha mais do que um monitor ligado, selecione G2524H.
- 4. Selecione 240 Hertz na lista pendente Escolher frequência de atualização.
- 5. Clique em Manter alterações.

## Utilizar a inclinação e extensão vertical

### NOTA: As instruções seguintes aplicam-se apenas ao suporte fornecido com o seu monitor. Se utilizar um suporte adquirido a terceiros, siga as instruções de montagem fornecidas com o suporte.

### Inclinação e extensões

Com o suporte instalado no monitor, é possível inclinar e rodar o monitor para obter o ângulo de visualização mais confortável.

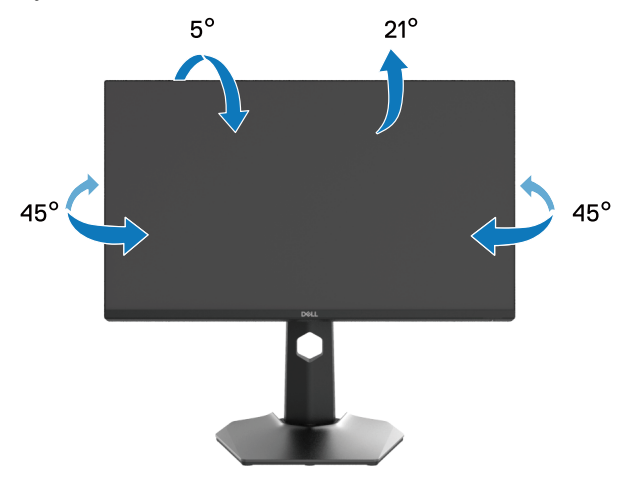

NOTA: O monitor não é fornecido com o suporte pré-instalado.

DELI

#### Extensão vertical

NOTA: O suporte pode ser estendido verticalmente até 130 mm. A imagem apresentada abaixo ilustra como estender o suporte verticalmente.

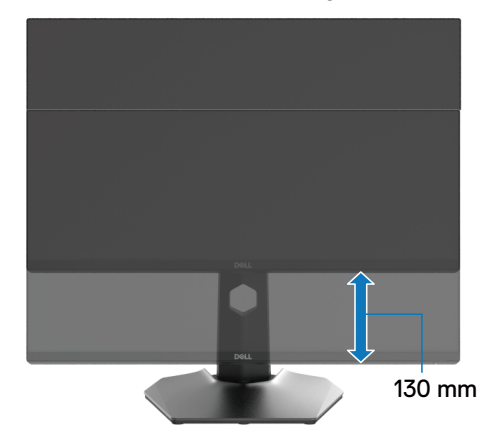

### Rodar o monitor

Antes de rodar o monitor, certifique-se de que o mesmo está totalmente estendido verticalmente e totalmente inclinado para cima para evitar tocar na extremidade inferior do monitor.

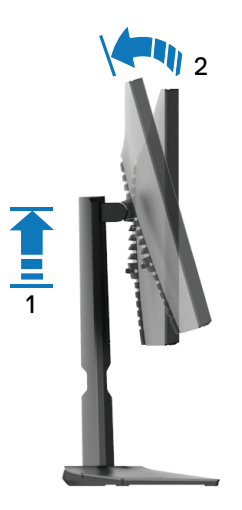

DELI

#### Rodar para a direita

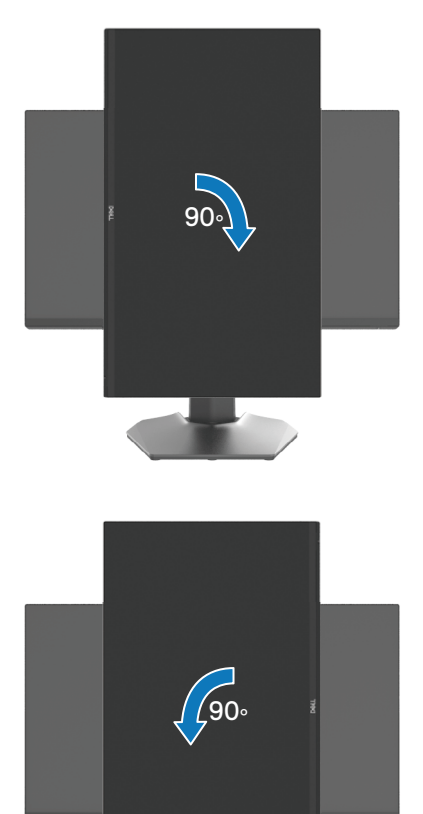

Rodar para a esquerda

NOTA: Para utilizar a função Rotação do ecrã (vista horizontal ou vertical) com o seu computador Dell, é necessário um controlador gráfico atualizado que não é fornecido com este monitor. Para transferir o controlador da placa gráfica, aceda a www.dell.com/support.

NOTA: No modo vertical, poderá existir degradação de desempenho em aplicações gráficas intensivas, tais como jogos 3D.

DELI

### Ajustar as definições de rotação do ecrã do monitor

Depois de rodar o seu monitor, deve executar o procedimento abaixo para ajustar as definições de rotação do ecrã do monitor.

### NOTA: Se estiver a utilizar o monitor com um computador que não seja da Dell, deve visitar o website do controlador gráfico ou ao website do fabricante do seu computador para obter informações sobre como rodar o "conteúdo" do ecrã.

Para ajustar as definições de rotação do ecrã:

- 1. Clique com o botão direito no ambiente de trabalho e clique em Propriedades.
- 2. Selecione o separador Definições e clique em Avançado.
- Casso tenha uma placa gráfica ATI, selecione o separador Rotação e defina a rotação preferida.
- **4.** Caso possua uma placa gráfica NVIDIA, clique no separador **NVIDIA**, na coluna do lado esquerdo, selecione **NVRotate** e, em seguida, selecione a rotação preferida.
- Caso possua uma placa gráfica Intel, selecione o separador de gráficos Intel, clique em Propriedades gráficas, selecione o separador Rotação e, em seguida, defina a rotação preferida.

NOTA: Se a opção de rotação não estiver disponível, visite www.dell.com/ support e transfira o controlador mais recente para a sua placa gráfica.

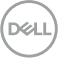

## Resolução de problemas

AVISO: Antes de iniciar quaisquer dos procedimentos descritos nesta secção, siga as Instruções de segurança.

## Autoteste

O seu monitor disponibiliza uma funcionalidade de autoteste que lhe permite verificar se o monitor está a funcionar corretamente. Se o monitor e o computador estiverem devidamente ligados mas o ecrã não apresentar quaisquer imagens, realize o autoteste do monitor executando os seguintes passos:

- 1. Desligue o computador e o monitor.
- 2. Desligue o cabo de vídeo da traseira do computador. Para garantir o funcionamento correto do autoteste, desligue todos os cabos digitais ligados à traseira do computador.
- 3. Ligue o monitor.
- NOTA: Será exibida uma caixa de diálogo no ecrã (sobre um fundo preto) caso o monitor não detete um sinal de vídeo e estiver a funcionar corretamente. Durante a execução do modo de autoteste, o LED de energia permanecerá aceso em branco (cor predefinida).

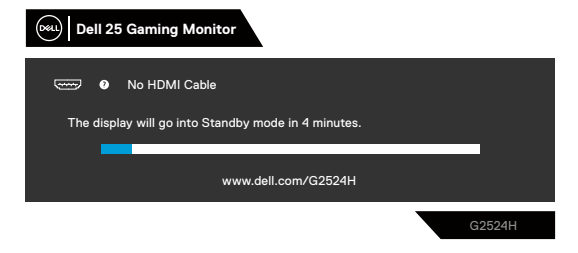

# NOTA: A mensagem pode ser ligeiramente diferente, dependendo do sinal de entrada ligado.

- **4.** Esta caixa será apresentada também durante o funcionamento normal do sistema, se o cabo de vídeo for desligado ou estiver danificado.
- **5.** Desligue o monitor e volte a ligar o cabo de vídeo e, em seguida, ligue o computador e o monitor.

Se o ecrã do seu monitor continuar vazio depois de executar o procedimento anterior, verifique o seu controlador de vídeo e o computador, visto que o monitor está a funcionar corretamente.

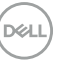

## Diagnóstico integrado

O monitor possui uma ferramenta de diagnóstico integrada que ajuda a determinar se a anomalia no ecrã que está a experienciar é um problema inerente ao monitor, ou ao seu computador e placa gráfica.

| ONL   Dell 25 Gaming Monitor |                       |  |          |        |   |
|------------------------------|-----------------------|--|----------|--------|---|
| J                            | Game                  |  |          |        |   |
| .0                           | Brightness / Contrast |  |          |        |   |
| ÷                            |                       |  |          |        |   |
| Ţ                            | Display               |  |          |        |   |
|                              | Menu                  |  |          |        |   |
| $\overleftrightarrow$        | Personalize           |  | Select + |        |   |
| <u>∔</u> t                   |                       |  |          |        |   |
|                              |                       |  |          |        |   |
|                              |                       |  |          |        |   |
|                              |                       |  |          |        |   |
|                              |                       |  |          | G2524H | 1 |

### Para executar o diagnóstico integrado:

- Certifique-se de que o ecrã está limpo (sem partículas de pó na superfície do ecrã).
- 2. Selecione itens de Autodiagnóstico no menu OSD Outros.
- **3.** Pressione o botão do joystick para iniciar o diagnóstico. Será apresentado um ecrã cinzento.
- 4. Verifique se o ecrã apresenta defeitos ou anomalias.
- 5. Pressione novamente o joystick até que seja exibido um ecrã vermelho.
- 6. Verifique se o ecrã apresenta defeitos ou anomalias.
- 7. Repita os passos 5 e 6, até que o ecrã exiba as cores verde, azul, preto e branco. Verifique se existem anomalias ou defeitos.

Se nenhuma anomalia for deteta durante a utilização da ferramenta de diagnóstico integrada, significa que o monitor está a funcionar corretamente. Verifique a placa gráfica e o computador.

O teste estará concluído quando for apresentado um ecrã de texto. Para sair, volte a pressionar o botão do joystick.

### **Problemas comuns**

A tabela seguinte apresenta informações gerais sobre problemas comuns do monitor que poderão ocorrer, assim como as possíveis soluções:

| Sintomas<br>comuns            | Descrição do<br>problema                         | Possíveis soluções                                                                                                    |
|-------------------------------|--------------------------------------------------|----------------------------------------------------------------------------------------------------|
| Sem imagem de<br>vídeo/LED de | Nenhuma imagem<br>exibida                        | <ul> <li>Certifique-se de que o cabo de vídeo que liga o<br/>monitor ao computador está devidamente ligado.</li> </ul>                                                                  |
| energia apagado               |                                                  | <ul> <li>Verifique se a tomada elétrica está a funcionar<br/>corretamente, utilizando outro equipamento elétrico.</li> </ul>                                                            |
|                               |                                                  | <ul> <li>Certifique-se de que o botão de energia foi<br/>pressionado.</li> </ul>                                                                                                    |
|                               |                                                  | <ul> <li>Verifique se está selecionada a fonte de entrada<br/>correta no menu Fonte de entrada.</li> </ul>                                                                              |
| Sem imagem de<br>vídeo/LED de | e Sem imagem ou sem<br>brilho                    | <ul> <li>Aumente o brilho e o contraste utilizando o menu<br/>OSD.</li> </ul>                                                                                                    |
| energia aceso                 |                                                  | <ul> <li>Execute a função de autoteste (ver Autoteste).</li> </ul>                                                                                                    |
|                               |                                                  | <ul> <li>Verifique se existem pinos dobrados ou partidos no<br/>conector do cabo de vídeo.</li> </ul>                                                                                   |
|                               |                                                  | <ul> <li>Execute o diagnóstico integrado.</li> </ul>                                                                                                    |
|                               |                                                  | <ul> <li>Verifique se está selecionada a fonte de entrada<br/>correta no menu Fonte de entrada.</li> </ul>                                                                              |
| Focagem fraca                 | A imagem está                                    | · Elimine cabos de extensão de vídeo.                                                                                                    |
|                               | desfocada, esbatida<br>ou sobreposta             | <ul> <li>Reponha as predefinições do monitor.</li> </ul>                                                                                                    |
|                               |                                                  | • Altere a resolução de vídeo para corrigir a proporção.                                                                                                    |
| Vídeo tremido/                | lmagem instável<br>ou com ligeiras<br>oscilações | Reponha as predefinições do monitor.                                                                                                    |
| agitado                       |                                                  | <ul> <li>Verifique fatores ambientais.</li> </ul>                                                                                                    |
|                               |                                                  | • Experimente utilizar o monitor noutra divisão.                                                                                                    |
| Pixéis em falta               | O ecrã LCD apresenta                             | • Desligue o monitor e volte a ligá-lo.                                                                                                    |
|                               | pontos pretos ou<br>brilhantes                   | <ul> <li>Um pixel permanentemente apagado é um defeito<br/>natural que pode ocorrer na tecnologia LCD.</li> </ul>                                                                       |
|                               |                                                  | <ul> <li>Para mais informações sobre a Qualidade do Monitor<br/>e a Política de Pixéis da Dell, visite o website de<br/>suporte da Dell em:<br/>www.dell.com/pixelguidelines</li> </ul> |

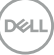

| Sintomas<br>comuns            | Descrição do<br>problema                           | Possíveis soluções                                                                                                    |
|-------------------------------|----------------------------------------------------|----------------------------------------------------------------------------------------------------|
| Pixéis                        | O ecrã LCD apresenta                               | • Desligue o monitor e volte a ligá-lo.                                                                                                    |
| permanentemente<br>acesos     | pontos brilhantes                                  | <ul> <li>Um pixel permanentemente apagado é um defeito<br/>natural que pode ocorrer na tecnologia LCD.</li> </ul>                                                                       |
|                               |                                                    | <ul> <li>Para mais informações sobre a Qualidade do Monitor<br/>e a Política de Pixéis da Dell, visite o website de<br/>suporte da Dell em:<br/>www.dell.com/pixelguidelines</li> </ul> |
| Problemas de                  | A imagem encontra-                                 | <ul> <li>Reponha as predefinições do monitor.</li> </ul>                                                                                                    |
| brilho                        | se demasiado escura<br>ou demasiado<br>brilhante   | • Ajuste o brilho e o contraste utilizando o menu OSD.                                                                                                    |
| Distorção<br>geométrica       | O ecrã não se<br>encontra centrado<br>corretamente | Reponha as predefinições do monitor.                                                                                                    |
| Linhas                        | O ecrã apresenta uma<br>ou mais linhas             | <ul> <li>Reponha as predefinições do monitor.</li> </ul>                                                                                                    |
| horizontais/<br>verticais     |                                                    | <ul> <li>Execute a função de autoteste (ver Autoteste) e<br/>verifique se as linhas também são exibidas no modo<br/>de autoteste.</li> </ul>                                            |
|                               |                                                    | <ul> <li>Verifique se existem pinos dobrados ou partidos no<br/>conector do cabo de vídeo.</li> </ul>                                                                                   |
|                               |                                                    | Execute o diagnóstico integrado.                                                                                                    |
| Problemas de                  | A imagem parece<br>codificada ou<br>quebrada       | <ul> <li>Reponha as predefinições do monitor.</li> </ul>                                                                                                    |
| SINCrONIZAÇÃO                 |                                                    | <ul> <li>Execute a função de autoteste (ver Autoteste) e<br/>verifique se as linhas também são exibidas no modo<br/>de autoteste.</li> </ul>                                            |
|                               |                                                    | <ul> <li>Verifique se existem pinos dobrados ou partidos no<br/>conector do cabo de vídeo.</li> </ul>                                                                                   |
|                               |                                                    | Reinicie o computador no modo seguro.                                                                                                    |
| Problemas<br>relacionados com | Sinais visíveis de<br>fumo ou faíscas              | <ul> <li>Não execute quaisquer passos de resolução de<br/>problemas.</li> </ul>                                                                                                    |
| segurança                     |                                                    | Contacte a Dell imediatamente.                                                                                                    |
| Problemas<br>intermitentes    | O monitor<br>liga e desliga<br>inadvertidamente    | <ul> <li>Certifique-se de que o cabo de vídeo que liga o<br/>monitor ao computador está corretamente ligado.</li> </ul>                                                                 |
|                               |                                                    | Reponha as predefinições do monitor.                                                                                                    |
|                               |                                                    | Execute a função de autoteste (ver <b>Autoteste</b> ) para<br>verifique se o problema intermitente ocorre no modo<br>de autoteste.                                                      |

Dell

| Sintomas<br>comuns                                                                            | Descrição do<br>problema                                                 | Possíveis soluções                                                                                                    |
|-----------------------------------------------------------------------------------------------|--------------------------------------------------------------------------|----------------------------------------------------------------------------------------------------|
| Cores em falta                                                                                | A imagem não tem                                                         | • Execute a função de autoteste.                                                                                                    |
|                                                                                               | cor                                                                      | <ul> <li>Certifique-se de que o cabo de vídeo que liga o<br/>monitor ao computador está corretamente ligado.</li> </ul>                                                                                                    |
|                                                                                               |                                                                          | <ul> <li>Verifique se existem pinos dobrados ou partidos no<br/>conector do cabo de vídeo.</li> </ul>                                                                                                    |
| Cores incorretas                                                                              | A cor da imagem não<br>é satisfatória                                    | <ul> <li>Altere as definições de Modos predefinidos no menu<br/>OSD Jogo, dependendo da aplicação.</li> </ul>                                                                                                    |
|                                                                                               |                                                                          | <ul> <li>Ajuste os valores de Ganho/Compensação/<br/>Tonalidade/Saturação em Cor personalizada no<br/>menu OSD Jogo.</li> </ul>                                                                                                    |
|                                                                                               |                                                                          | <ul> <li>Altere o Formato de cor da entrada para RGB ou<br/>YCbCr/YPbPr nas definições do menu OSD Ecrã.</li> </ul>                                                                                                    |
|                                                                                               |                                                                          | <ul> <li>Execute o diagnóstico integrado.</li> </ul>                                                                                                    |
| Retenção de<br>imagem devido<br>à exibição de<br>uma imagem<br>estática durante<br>um período | É visível no ecrã<br>uma ligeira sombra<br>da imagem estática<br>exibida | <ul> <li>Configure as definições para desligar o ecrã após<br/>alguns minutos de inatividade. Essas definições<br/>podem ser ajustadas nas <b>Opções de energia do</b><br/><b>Windows</b> ou na definição de <b>Poupança de Energia</b><br/><b>no Mac</b>.</li> <li>Em alternativa, utilize uma proteção de ecrã dinâmica.</li> </ul> |
| prolongado                                                                                    |                                                                          | Em alternativa, utilize uma proteção de ecrá dinâmic                                                                                                    |

## Problemas específicos do produto

| Sintomas comuns                                                                             | Descrição do<br>problema                                                 | Possíveis soluções                                                                                                    |
|---------------------------------------------------------------------------------------------|--------------------------------------------------------------------------|----------------------------------------------------------------------------------------------------|
| lmagem demasiado<br>pequena no ecrã                                                         | A imagem é exibida<br>no centro do ecrã                                  | <ul> <li>Verifique a definição Proporção no menu<br/>Ecrã do OSD.</li> </ul>                                                                                                    |
| mas ná<br>a totali<br>de visu                                                               | mas não preenche<br>a totalidade da área<br>de visualização              | <ul> <li>Reponha as predefinições do monitor.</li> </ul>                                                                                                    |
| Não é possível ajustar O menu OSD<br>o monitor com os exibido no ecr<br>botões do painel    |                                                                          | <ul> <li>Desligue o monitor, desligue o cabo de<br/>alimentação, volte a ligá-lo e, em seguida,<br/>ligue o monitor.</li> </ul>                                                                                                  |
| traseiro                                                                                    |                                                                          | <ul> <li>O menu OSD pode estar bloqueado.<br/>Mantenha pressionado o quarto botão<br/>(botão de atalho de Brilho/Contraste por<br/>predefinição) abaixo do botão de joystick<br/>durante 4 segundos para desbloquear.</li> </ul> |
| Sem sinal quando os Sem imagem,<br>controlos de utilizador LED é branca<br>são pressionados |                                                                          | <ul> <li>Verifique a fonte de sinal. Certifique-se<br/>de que o computador não se encontra<br/>em modo de poupança de energia ou<br/>pressione qualquer tecla no teclado.</li> </ul>                                             |
|                                                                                             |                                                                          | <ul> <li>Verifique se o cabo de sinal está<br/>corretamente ligado. Volte a ligar o cabo<br/>de sinal, se necessário.</li> </ul>                                                                                                 |
|                                                                                             |                                                                          | · Reinicie o computador ou o leitor de vídeo.                                                                                                    |
| A imagem não<br>preenche todo o ecrã                                                        | A imagem não<br>ocupa a totalidade<br>da altura ou da<br>largura do ecrã | <ul> <li>Devido aos diferentes formatos de vídeo<br/>(proporção) de DVD, o monitor poderá<br/>não exibir a imagem em ecrã inteiro.</li> </ul>                                                                                    |
|                                                                                             | iai yula uu eula                                                         | <ul> <li>Execute o diagnostico integrado.</li> </ul>                                                                                                    |
| Sintomas comuns                                                                                    | Descrição do<br>problema                                                                                                    | Possíveis soluções                                                                                                    |
|----------------------------------------------------------------------------------------------------|----------------------------------------------------------------------------------------------------|----------------------------------------------------------------------------------------------------|
| A interface USB não<br>está a funcionar                                                            | Os periféricos<br>USB não estão a<br>funcionar                                                                                            | <ul> <li>Certifique-se de que o monitor está<br/>ligado.</li> <li>Volte a ligar o cabo de ligação a montante<br/>ao seu computador.</li> <li>Volte a ligar os periféricos USB (conector<br/>a jusante).</li> <li>Desligue o monitor e volte a ligá-lo.</li> <li>Reinicie o computador.</li> <li>Alguns dispositivos USB, tais como discos<br/>rígidos portáteis, requerem mais energia.<br/>Ligue o disco diretamente ao computador.</li> </ul> |
| A interface USB<br>SuperSpeed 5Gbps<br>(USB 3.2 Gen1) está<br>lenta                                | Os periféricos<br>USB SuperSpeed<br>5Gbps (USB 3.2<br>Gen1) funcionam<br>lentamente ou não<br>funcionam de todo                           | <ul> <li>Certifique-se de que o seu computador é compatível com USB SuperSpeed 5Gbps (USB 3.2 Gen1).</li> <li>Alguns computadores possuem portas USB 3.2, USB 2.0 e USB 1.1. Certifique-se de que está a utilizar a porta USB correta.</li> <li>Volte a ligar o cabo de ligação a montante ao seu computador.</li> <li>Volte a ligar os periféricos USB (conector a jusante).</li> <li>Reinicie o computador.</li> </ul>                        |
| Os periféricos USB<br>sem fios deixam de<br>funcionar quando é<br>ligado um dispositivo<br>USB 3.2 | Os periféricos USB<br>sem fios respondem<br>lentamente ou<br>funcionam apenas<br>quando se reduz a<br>distância entre eles<br>e o recetor | <ul> <li>Aumente a distância entre os periféricos<br/>USB 3.2 e o recetor USB sem fios.</li> <li>Coloque o seu recetor USB sem fios o mais<br/>próximo possível dos periféricos USB.</li> <li>Utilize um cabo de extensão USB para<br/>colocar o recetor USB sem fios o mais<br/>afastado possível da porta USB 3.2.</li> </ul>                                                                                                    |

### Problemas específicos de USB (Universal Serial Bus)

## Informações regulamentares

#### Avisos da FCC (Apenas EUA) e outras informações regulamentares

Consulte os avisos da FCC e outras informações regulamentares, no website de conformidade regulamentar em **www.dell.com/regulatory\_compliance** 

# Base de dados de produtos da UE para etiqueta energética e ficha de informação de produtos

G2524H: https://eprel.ec.europa.eu/qr/1522307

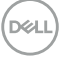

## Contactar a Dell

Para contactar a Dell para questões relacionadas com vendas, apoio técnico ou serviço de apoio ao cliente, visite

www.dell.com/contactdell.

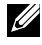

NOTA: A disponibilidade depende do país e do produto, e alguns serviços podem não estar disponíveis no seu país.

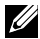

NOTA: Se não tiver uma ligação ativa à Internet, pode encontrar informações de contacto na sua fatura de compra, guia de transporte, recibo, ou catálogo de produtos da Dell.

DEL